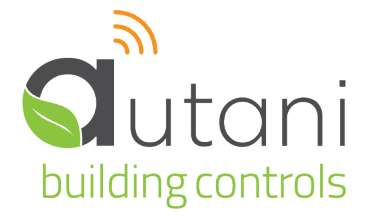

User Guide

# **EnergyCenter**<sup>®</sup>

Light Management (Zigbee)

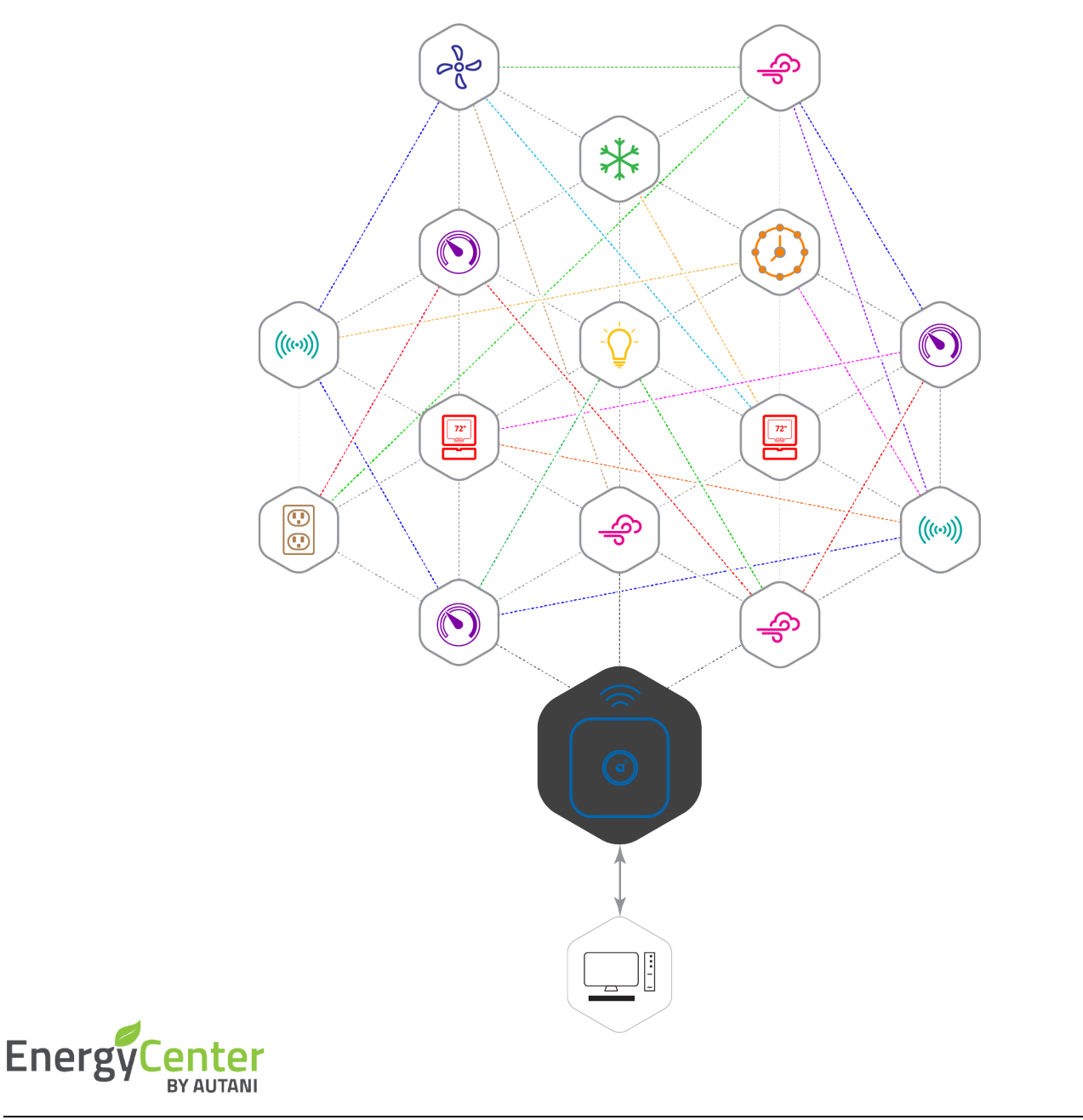

#### Autani LLC,

7001 Columbia Gateway Drive, Suite 210, Columbia, MD 21046 USA, (443) 320-2233 | (240) 755-0092 (fax) | www.autani.com. This document contains the Proprietary and Confidential Information of Autani, LLC. Any use of this information without the expressed written consent of Autani, LLC is prohibited. Copyright Autani, LLC, 2010-2025. All rights reserved. Please refer to www.autani.com/legal for licensing, intellectual property, and other legal notices and information.

# **Table of Contents**

| 1.   | Softv | Software Overview                                                                                       |     |  |  |  |  |  |  |
|------|-------|----------------------------------------------------------------------------------------------------|-----|--|--|--|--|--|--|
|      | 1.1.  | Navigating Through the Software (Site map)                                                              | .4  |  |  |  |  |  |  |
|      | 1.2.  | Configuring the Application                                                                             | . 5 |  |  |  |  |  |  |
| 2.   | Confi | guring Lights                                                                                           | 6   |  |  |  |  |  |  |
|      | 2.1.  | Commissioning Tasks for Lights                                                                          | . 6 |  |  |  |  |  |  |
|      |       | 2.1.1. Understanding Lighting Configurations                                                            | . 6 |  |  |  |  |  |  |
|      |       | 2.1.2. Selecting Switch or Toggle or Momentary Mode (applicable to ARC & WRC only)                      | .7  |  |  |  |  |  |  |
|      |       | 2.1.3. Selecting Fail Safe Mode (applicable to ARC, AFC & WRC only)                                     | . 8 |  |  |  |  |  |  |
|      |       | 2.1.4. Entering Data on Light Fixtures and Related Energy Use (applicable to ARC, AFC, WRC & HBS only). | .9  |  |  |  |  |  |  |
|      |       | 2.1.5. Selecting Light State when Powered ON (available for AFC & WRC only)                             | 10  |  |  |  |  |  |  |
|      |       | 2.1.6. Choosing Switch & Motion Channels for Light (available for WRC only)                             | 11  |  |  |  |  |  |  |
|      |       | 2.1.7. Choosing a Photosensor for a Light (available for WRC only)                                      | 12  |  |  |  |  |  |  |
|      | 2.2.  | Using Lighting Level Controllers                                                                        | 13  |  |  |  |  |  |  |
|      |       | 2.2.1. Configuring Light Level Controller Settings (available for AFC, WRC & HBS)                       | 13  |  |  |  |  |  |  |
|      |       | 2.2.2. Configuring an Occupancy Delay Interval When Using Third Party Level Controllers                 | 15  |  |  |  |  |  |  |
|      | 2.3.  | Modifying Settings                                                                                      | 16  |  |  |  |  |  |  |
|      |       | 2.3.1. Changing Light Settings                                                                          | 16  |  |  |  |  |  |  |
|      |       | 2.3.2. Copying Settings to Multiple Lights or Groups of Lights                                          | 18  |  |  |  |  |  |  |
| 3.   | Chec  | king Lighting Status                                                                                    | 20  |  |  |  |  |  |  |
|      | 3.1.  | Viewing System Dashboard Data                                                                           | 20  |  |  |  |  |  |  |
|      | 3.2.  | Viewing Summary Data for All Lights                                                                     | 21  |  |  |  |  |  |  |
|      | 3.3.  | Finding Detailed Data for Individual Lights                                                             | 23  |  |  |  |  |  |  |
|      | 3.4.  | Checking Detailed Status Data for an Individual Light                                                   | 24  |  |  |  |  |  |  |
|      | 3.5.  | Viewing Transition Data Charts                                                                          | 26  |  |  |  |  |  |  |
|      | 3.6.  | Using Light Event Logs                                                                                  | 27  |  |  |  |  |  |  |
| 4.   | Using | sensors to Determine Occupancy                                                                          | 28  |  |  |  |  |  |  |
|      | 4.1.  | Understanding Occupancy Sensor Installation                                                             | 28  |  |  |  |  |  |  |
|      | 4.2.  | Understanding Types of Occupancy Sensors to Control Lights                                              | 28  |  |  |  |  |  |  |
|      | 4.3.  | Understanding How Occupancy Sensor Signals Affect Light Behavior                                        | 29  |  |  |  |  |  |  |
|      | 4.4.  | Associating Occupancy Sensors with Lights                                                               | 31  |  |  |  |  |  |  |
| 5.   | View  | ing Occupancy Sensor Data                                                                               | 32  |  |  |  |  |  |  |
|      | 5.1.  | Viewing Summary Data on Sensor Tab                                                                      | 32  |  |  |  |  |  |  |
|      | 5.2.  | Viewing Current Status of Occupancy Sensors                                                             | 33  |  |  |  |  |  |  |
|      | 5.3.  | Viewing Occupancy Charts                                                                                | 35  |  |  |  |  |  |  |
|      | 5.4.  | Viewing Occupancy Event Logs                                                                            | 36  |  |  |  |  |  |  |
| 6.   | Schee | duling Lighting Changes                                                                                 | 37  |  |  |  |  |  |  |
|      | 6.1.  | Understanding Lighting Differences Based on Event Mode                                                  | 37  |  |  |  |  |  |  |
|      | 6.2.  | Creating and Assigning Schedules                                                                        | 38  |  |  |  |  |  |  |
|      | 6.3.  | Selecting Event Rule Settings                                                                           | 40  |  |  |  |  |  |  |
| Page | 2     |                                                                                                    |     |  |  |  |  |  |  |

| 7.  | Using Lighting Energy Consumption Data 41 |                                                           |  |  |  |  |  |  |  |  |
|-----|-------------------------------------------|-----------------------------------------------------------|--|--|--|--|--|--|--|--|
|     | 7.1.                                      | Understanding Estimated Energy Consumption and Costs41    |  |  |  |  |  |  |  |  |
|     | 7.2.                                      | Viewing the Daily Energy Usage of Selected Lights Chart   |  |  |  |  |  |  |  |  |
| 8.  | Troul                                     | bleshooting                                               |  |  |  |  |  |  |  |  |
|     | 8.1.                                      | Lighting Level is Different from Software Setting         |  |  |  |  |  |  |  |  |
|     | 8.2.                                      | Third-Party Occupancy Sensor is Not Working               |  |  |  |  |  |  |  |  |
|     | 8.3.                                      | Dimmer Level Controller Acting Erratically                |  |  |  |  |  |  |  |  |
|     | 8.4.                                      | Energy Consumption Data Does Not Appear44                 |  |  |  |  |  |  |  |  |
|     | 8.5.                                      | Dashboard Does Not Appear                                 |  |  |  |  |  |  |  |  |
|     | 8.6.                                      | Events Are Not Occurring as Scheduled45                   |  |  |  |  |  |  |  |  |
|     | 8.7.                                      | Event Log Contains Data Outside the Selected Date Range45 |  |  |  |  |  |  |  |  |
|     | 8.8.                                      | Error Message when Selecting a Date Range45               |  |  |  |  |  |  |  |  |
|     | 8.9.                                      | Contacting Customer Support                               |  |  |  |  |  |  |  |  |
| 9.  | Gloss                                     | ary 46                                                    |  |  |  |  |  |  |  |  |
| 10. | Index                                     | (                                                         |  |  |  |  |  |  |  |  |

# List of Tables

| Table 1: Site Map for Entering Data or Selecting Options                      | 4  |
|-------------------------------------------------------------------------------|----|
| Table 2: Site Map for Viewing Lighting Data or Information                    | 4  |
| Table 3: LightCenter Setup Tasks                                              | 5  |
| Table 4: Configuration Tasks for Lighting Control Devices                     | 6  |
| Table 5: Controlling Lights Based on Configuration and Light Switch Positions | 6  |
| Table 6: Energy Usage Rate (kWh) Calculations                                 | 10 |
| Table 7: General Settings for Light Level Controllers                         | 14 |
| Table 8: Editing General Light Settings                                       | 17 |
| Table 9: Lighting Data Summarized on Dashboard Screen                         | 20 |
| Table 10: Light Configuration Information                                     | 22 |
| Table 11: Lighting Tabs                                                       | 23 |
| Table 12: Current Status of Lights                                            | 25 |
| Table 13: Sensor Installation Effects on Occupancy-Related Settings           | 28 |
| Table 14: Types of Occupancy Sensors and Lighting Behavior Options            | 28 |
| Table 15: Occupancy-Related Behavior in Lights are in Switch Configuration    | 29 |
| Table 16: Occupancy-Related Behavior in Lights are in Toggle Configuration    | 30 |
| Table 17: Data Displayed on Sensors Tab                                       | 32 |
| Table 18: Sensor Current Status Data                                          | 33 |
| Table 19: Sensor Log Event Information                                        | 36 |
| Table 20: Effect of Motion Sensors by Lighting Mode                           | 37 |
| Table 21: Event Configuration Settings                                        | 38 |
| Table 22: Event Rule Settings                                                 | 40 |
| Table 23: Estimation Engine Calculation Process                               | 41 |
| Table 24: Glossary                                                            | 46 |

# 1. Software Overview

The light management module uses a wireless network to monitor and control lights and estimate their energy consumption. Settings can be changed:

- Manually by flipping the light wall switch or changing the setting on manually adjustable light levelers
- By specifying light and level controller settings in the software or by scheduling lighting changes

Occupancy sensors can be used to regulate lighting activity based on whether or not there is activity in a space.

Photocell sensors can be used to control the lighting intensity in an area, based on the ambient light available.

Sensors are typically set up and configured by the technician when installing the sensors.

The software can also be used to determine:

- The estimated amount and cost of energy that facility lights have used during a particular shift, day, or other time frame
- Times of peak lighting use
- Where modifications could be made to ensure optimal energy usage

#### 1.1. Navigating Through the Software (Site map)

The following two tables provide site maps of the light management module. The options on the left navigation bar appear in the tables as the column headings. The column lists are the light-related tabs that appear when an option is selected.

| Devices                       | Automation                   | Settings                             |  |  |
|-------------------------------|------------------------------|--------------------------------------|--|--|
| <ul> <li>Dashboard</li> </ul> | <ul> <li>Lights</li> </ul>   | <ul> <li>Site</li> </ul>             |  |  |
| <ul> <li>Lights</li> </ul>    | 24/7 Schedules               | <ul> <li>Contractor</li> </ul>       |  |  |
|                               | <ul> <li>Calendar</li> </ul> | <ul> <li>System</li> </ul>           |  |  |
|                               | <ul> <li>Advanced</li> </ul> | <ul> <li>Data Maintenance</li> </ul> |  |  |
|                               |                              | Energy                               |  |  |
|                               |                              | <ul> <li>Security</li> </ul>         |  |  |
|                               |                              | <ul> <li>Device Setup</li> </ul>     |  |  |

Table 1: Site Map for Entering Data or Selecting Options

#### Table 2: Site Map for Viewing Lighting Data or Information

| Groups                                     | Energy                                              | Alerts                                                         | Analysis > Reports                                                                                                    | Help                                                                                                    |
|--------------------------------------------|-----------------------------------------------------|----------------------------------------------------------------|----------------------------------------------------------------------------------------------------|----------------------------------------------------------------------------------------------------|
| Groups list<br>display and<br>System views | <ul> <li>Data<br/>display</li> <li>Chart</li> </ul> | <ul> <li>Recent<br/>Alerts</li> <li>Alert<br/>Setup</li> </ul> | <ul> <li>Run Time Report: Lighting</li> <li>Run Time Report: Device Run Time by Hour</li> <li>Lighting: Consumption by Day</li> <li>Lighting: Consumption by Hour</li> <li>Lighting: Consumption by Quarter Hour</li> <li>Lighting: Energy and Cost Savings - Detailed by Day</li> <li>Lighting: Energy and Cost Savings - Detailed by Light</li> <li>Lighting: Quarter Hour Consumption Total</li> <li>Analysis: Consumption Comparison</li> <li>Analysis: Daily Consumption</li> <li>Analysis: Daily system Performance Report</li> <li>Energy Consumption: Billing Report</li> <li>Energy Consumption: Usage History</li> <li>Devices: Detailed Device Inventory</li> </ul> | <ul> <li>User Guide<br/>modules:</li> <li>Tasks<br/>Common to<br/>All<br/>Applications<br/>(Zigbee)</li> <li>Light<br/>Management<br/>(Bluetooth)</li> <li>Light<br/>Management<br/>(Zigbee)</li> <li>About</li> </ul> |

## **1.2.** Configuring the Application

To utilize all the features of the light management module, complete the steps summarized in the table below.

| Task                                                                     | Description                                                                                                    | See                                                                             |
|--------------------------------------------------------------------------|----------------------------------------------------------------------------------------------------|---------------------------------------------------------------------------------|
| Complete hardware<br>setup tasks                                         | Install as appropriate:<br>ARC and WRC<br>Occupancy sensors<br>Lighting level controllers<br>Photocell Sensors                                                                                                    | Installation instructions for the device                                        |
| Access the Autani<br>Manager appliance                                   | <ul> <li>Initial steps for setting up the network using one of the following options:</li> <li>Remote access over the internet (preferred option)</li> <li>Local network access</li> <li>Establishing a static IP Address after first connection</li> </ul>                                                                     | See included<br>documentation with<br>Autani Manager.                           |
| Complete application commissioning tasks                                 | <ul> <li>Tasks needed to setup and commission the system, regardless of device-type, including:</li> <li>Entering customer and contractor information</li> <li>Creating user accounts</li> <li>Entering energy consumption data</li> <li>Entering utility billing rates</li> <li>Creating e-mail alert notifications</li> </ul> | User Guide module<br>entitled 'Tasks Common<br>to All Applications<br>(Zigbee)' |
| Configure lights                                                         | <ul> <li>Select settings, including:</li> <li>Selecting switch or toggle mode</li> <li>Enabling or disabling fail-safe mode</li> <li>Entering switch output values</li> </ul>                                                                                                    | Configuring Lights                                                              |
| Configure light<br>controllers, if<br>appropriate                        | <ul> <li>Select settings, including:</li> <li>Selecting switch or toggle mode</li> <li>Enabling or disabling fail-safe mode</li> <li>Entering switch output values</li> </ul>                                                                                                    | Using Lighting Level<br>Controllers                                             |
| Configure occupancy sensors, if appropriate                              | <ul> <li>Define sensor settings including:</li> <li>Type of sensor</li> <li>Occupancy delay</li> <li>Associating sensor to a light controller</li> </ul>                                                                                                    | Associating Occupancy<br>Sensors with Lights                                    |
| Create schedule<br>templates with events<br>and assign them to<br>lights | <ul> <li>Schedule changes to light settings including:</li> <li>When to turn lights ON and OFF</li> <li>When to dim them if level controllers are part of the system</li> <li>Occupancy delay interval before settings are changed</li> </ul>                                                                                   | Scheduling Lighting<br>Changes                                                  |
| Create overrides and<br>curtailments, if<br>applicable                   | Create exceptions to scheduled event settings using event rules                                                                                                    | User Guide module<br>entitled 'Tasks Common<br>to All Applications<br>(Zigbee)' |

Table 3: LightCenter Setup Tasks

# 2. Configuring Lights

#### 2.1. Commissioning Tasks for Lights

To configure lighting control devices, complete the steps summarized in the table below.

| Tabla | 1. 0- |       |        | Teelve | f   |         | Contral | Daviasa |
|-------|-------|-------|--------|--------|-----|---------|---------|---------|
| lable | 4. CC | ningu | ration | TASKS  | 101 | LIGHTIN | CONTROL | Devices |

| Task                                         | Description                                                                         | See                                                       |  |  |  |  |  |
|----------------------------------------------|-------------------------------------------------------------------------------------|-----------------------------------------------------------|--|--|--|--|--|
| Select Switch or Toggle or<br>Momentary mode | Select the operation mode                                                           | Selecting Switch or Toggle or<br>Momentary Mode           |  |  |  |  |  |
| Enable Fail-Safe mode                        | Enable software to turn lights off when control devices are no longer communicating | Selecting Fail Safe Mode                                  |  |  |  |  |  |
| Enter Switch Output data                     | Enter data to be used to calculate energy consumption                               | Entering Data on Light Fixtures<br>and Related Energy Use |  |  |  |  |  |

#### 2.1.1. Understanding Lighting Configurations

There are three major lighting configurations: Switch, Toggle and Momentary. Switch is the default configuration setting.

#### In Switch configuration:

- The light wall switch must be in the UP or "ON" position in order for the lights to be controlled by either the system or sensors used to determine occupancy.
- Motion sensors, whether wired or wireless, cannot trigger lights wired to a WRC/ARC to turn ON if the associated wall switches are in the "OFF" position.
- When a WRC/ARC is wired to two lights, one wall switch may be in the "ON" position and the other wall switch may be in the "OFF" position. Only the lights on the circuit of the wall switch in the "ON" position will be turned on when motion is detected.

#### In Toggle configuration:

- The software can always be used to control lights, regardless of the position of the light wall switch.
- Changing the wall switch position turns the lights off if they were on, or turns the lights on if they were OFF.
- Sensors used to determine occupancy can trigger lights to turn on, except when the last action was to turn the wall switch to the "OFF" position.

**NOTE**: A person typically flips the wall switch to the "OFF" position to turn the lights off. Any detected motion is not used to turn the lights back on again until someone flips the wall switch back to the "ON" position.

#### In Momentary configuration:

- This works like a push button, one push will turn ON, and push again to turn OFF.
- In this mode, the light can always be turned ON/OFF by EnergyCenter<sup>®</sup>.
- The first push will turn ON the light if it was previously OFF (press and release).
- The second push will turn the lights OFF if it was previously ON (press and release).

Lighting behavior differences based on configuration are summarized in the following table. For information on differences when occupancy sensors are used, see Understanding How Occupancy Sensor Signals Affect Light Behavior.

Table 5: Controlling Lights Based on Configuration and Light Switch Positions

| Configuration | Light Switch Position | Software Can Control Lighting                                                             |  |  |  |
|---------------|-----------------------|-------------------------------------------------------------------------------------------|--|--|--|
| Cuvitale      | On (up)               | Yes                                                                                       |  |  |  |
| Switch        | Off (down)            | No                                                                                        |  |  |  |
| Tecelo        | On (up)               | Yes                                                                                       |  |  |  |
| roggie        | Off (down)            | Yes                                                                                       |  |  |  |
| Margaretary   | ON (first Push)       | Yes                                                                                       |  |  |  |
| womentary     | OFF (second Push)     | Yes                                                                                       |  |  |  |
|               | On (up)               | Yes                                                                                       |  |  |  |
| Fail-safe     | Off (down)            | <ul> <li>Yes if light is in toggle mode</li> <li>No if light is in switch mode</li> </ul> |  |  |  |

For more information on Fail-Safe mode, see *Selecting Fail Safe Mode* (applicable to ARC, AFC & WRC only). Page | 6

#### 2.1.2. Selecting Switch or Toggle or Momentary Mode (applicable to ARC & WRC only)

- 1. On the left navigation bar, click **Devices**.
- 2. Click the Lights tab.
- 3. Click the row of the light controller or light level controller.
- 4. Click the **Setup** button.

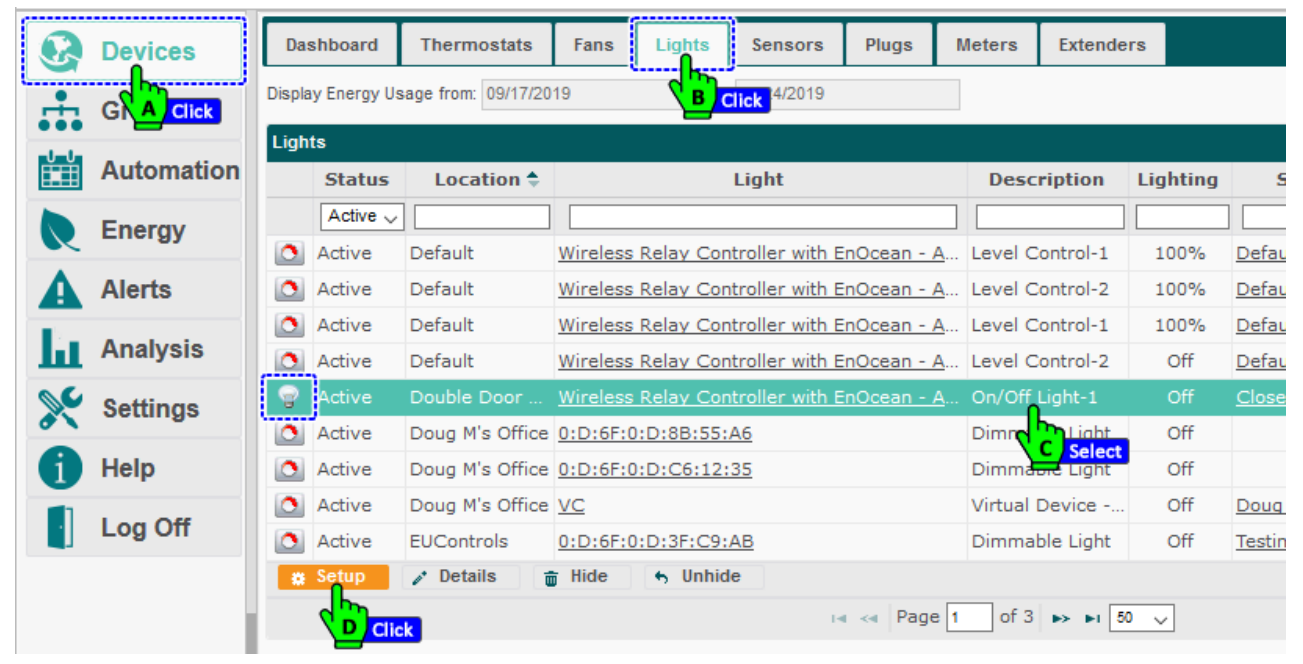

- 5. Select the Switch or Toggle or Momentary radio button.
- 6. Click Save or Apply.

| Q | Devices    | Dashboard Thermostats Fans Lights Sensors Plugs Meters Extenders                                                                                                    |  |  |  |  |  |  |  |  |
|---|------------|----------------------------------------------------------------------------------------------------|--|--|--|--|--|--|--|--|
|   | Groups     | Display Energy Usage from: 09/17/2019 to: 09/24/2019 Setup Light: Double Door Closet (Wireless Relay Controller with EnOcean - AU162020772 - On/Off Light-1)                                                                                                    |  |  |  |  |  |  |  |  |
|   | Automation | General Settings         Switch/Motion Inputs         Photosensor         Fail-safe Mode         Power-On State         Switch Outputs         Science                                                                                                    |  |  |  |  |  |  |  |  |
| R | Energy     | O switch                                                                                                    |  |  |  |  |  |  |  |  |
|   | Alerts     | the switch position for the user, and is generally recommended for most situations. This is the default setting.                                                                                                    |  |  |  |  |  |  |  |  |
| h | A Select   | Lighting can always be turned on/off by EnergyCenter, regardless of the wall switch position. This results in the switch being in random positions much like a 3-way lighting circuit. This setting is useful when an event must have the lights turned fault of the setting is useful when an event must have the lights turned fault of the setting is useful when an event must have the lights turned fault of the setting is useful when an event must have the lights turned for the setting is useful when an event must have the lights turned for the setting is useful when an event must have the lights turned for the setting is useful when an event must have the lights turned for the setting is useful when an event must have the lights turned for the setting is useful when an event must have the lights turned for the setting is useful when an event must have the lights turned for the setting is useful when an event must have the lights turned for the setting is useful when an event must have the lights turned for the setting is useful when an event must have the lights turned for the setting is useful when an event must have the lights turned for the setting is useful when an event must have the lights turned for the setting is useful when an event must have the lights turned for the setting is useful when an event must have the lights turned for the setting is useful when an event must have the lights turned to the setting is useful when an event must have the lights turned to the setting is useful when an event must have the lights turned to the setting is useful when an event must have the lights turned to the setting is useful when an event must have the lights turned to the setting is useful when an event must have the lights turned to the setting is useful when an event must have the lights turned to the setting is useful when an event must have the lights turned to the setting is useful when an event must have the lights turned to the setting is useful when an event must have the lights turned to the setting is useful |  |  |  |  |  |  |  |  |
| × | Settings   | Momentary     The wall switch always returns to the same position after being pressed, like a push-button. Lighting can always be                                                                                                    |  |  |  |  |  |  |  |  |
|   | Help       | turned on/off by EnergyCenter.                                                                                                    |  |  |  |  |  |  |  |  |
|   | Log Off    | Copyright © 2019 Autani, LLC.<br>All Rights Reserved.                                                                                                    |  |  |  |  |  |  |  |  |

#### 2.1.3. Selecting Fail Safe Mode (applicable to ARC, AFC & WRC only)

If communication is lost, the following table summarizes lighting behavior based on whether or not fail-safe mode has been enabled.

| Fail-Safe Mode | Description                                                                                                    |
|----------------|----------------------------------------------------------------------------------------------------|
| Enabled        | Lights turn OFF after motion has not been reported by associated sensor(s) for a user-<br>defined delay interval.                                                                                                    |
| Disabled       | <ul> <li>Lights remain in their current state.</li> <li>A wall switch that is currently disabled as part of a scheduled event, is re-enabled.<br/>When communication resumes: <ul> <li>If the scheduled event is still in effect, the wall switch is again disabled.</li> <li>If the scheduled event has ended, the wall switch remains enabled.</li> </ul> </li> </ul> |

To enable Fail-Safe mode:

- 1. On the left navigation bar, click **Devices**.
- 2. Click the Lights tab.
- 3. Click the row of the light controller or light level controller.
- 4. Click the **Setup** button.

|          | Devices    | Das        | hboard      | Thermostats        | Fans Lights        | Sensors        | Plugs      | Meters  | Extende   | rs       |                |
|----------|------------|------------|-------------|--------------------|--------------------|----------------|------------|---------|-----------|----------|----------------|
| <u>.</u> |            | Display    | r Energy Us | age from: 09/17/20 | 19 <b>B</b>        | lick 4/2019    |            |         |           |          |                |
|          | Automation | Light      | s<br>Status | Location 🗢         |                    | Light          |            | Desc    | ription   | Lighting | Sched          |
|          | Energy     |            | Active 🗸    |                    |                    |                |            |         |           |          |                |
| <i>K</i> | Ellergy    | ٥          | Active      | Default            | Wireless Relay Con | troller with E | nOcean - A | Level C | ontrol-1  | 100%     | Default Occ    |
| A        | Alerts     | ٥          | Active      | Default            | Wireless Relay Con | troller with E | nOcean - A | Level C | ontrol-2  | 100%     | Default Occ    |
|          |            | ٥          | Active      | Default            | Wireless Relay Con | troller with E | nOcean - A | Level C | ontrol-1  | 100%     | Default Occ    |
| Ы        | Analysis   | ٥          | Active      | Default            | Wireless Relay Con | troller with E | nOcean - A | Level C | ontrol-2  | Off      | Default Occ    |
| 20       | Settings   | $_{\odot}$ | Active      | Double Door        | Wireless Relay Con | troller with E | nOcean - A | On/Off  | Light-1   | Off      | <u>Closets</u> |
| <b>~</b> | g-         | ٥          | Active      | Doug M's Office    | 0:D:6F:0:D:8B:55:  | <u>46</u>      |            | Dimn    |           | Off      |                |
| 6        | Help       | ٥          | Active      | Doug M's Office    | 0:D:6F:0:D:C6:12:  | 35             |            | Dimma   | Light     | Off      |                |
|          | 1          | ٥          | Active      | Doug M's Office    | VC                 |                |            | Virtual | Device    | Off      | Doug 50%       |
|          | Log Off    | ٥          | Active      | EUControls         | 0:D:6F:0:D:3F:C9:  | AB             |            | Dimma   | ble Light | Off      | Testing        |
|          |            | *          | Setup       | 🖍 Details 🧃        | 🖥 Hide 🛛 😽 Unhid   | e              |            |         |           |          |                |
|          |            |            |             |                    |                    | 1×             | 🛛 😽 🛛 Page | 1 of 3  | ►> ►I 5   | 0 🗸      |                |

- 5. Click the Fail-Safe Mode tab. Select the Use fail-safe mode.... checkbox.
- 6. Enter a delay time interval before lights turn off when occupancy is no longer detected.
- 7. Click Save or Apply.

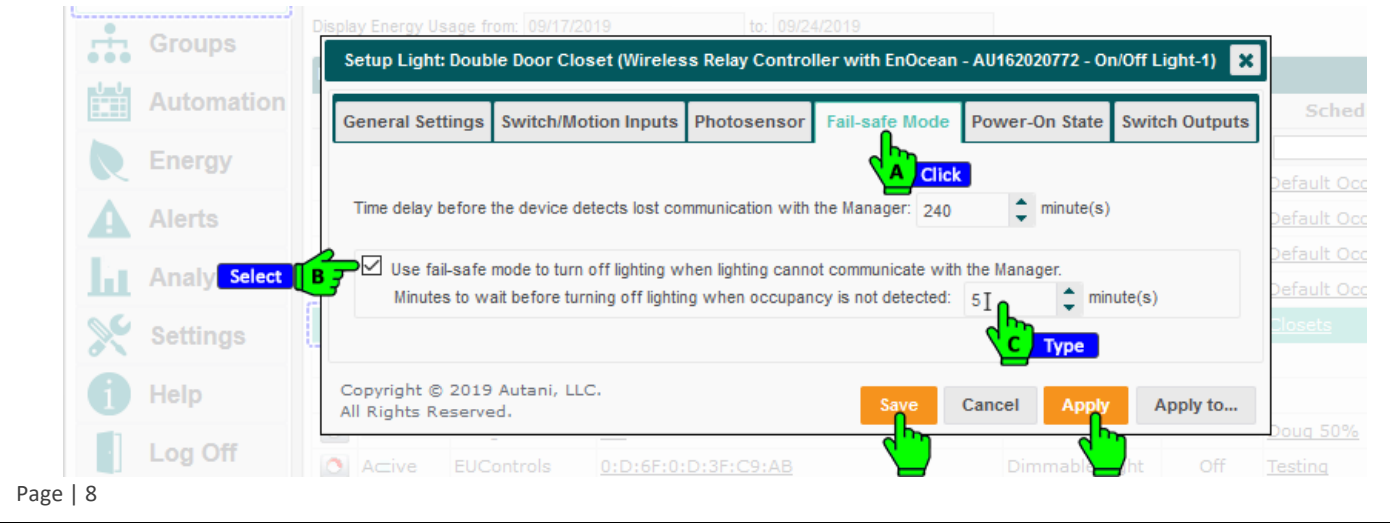

#### 2.1.4. Entering Data on Light Fixtures and Related Energy Use (applicable to ARC, AFC, WRC & HBS only)

In order for the software to estimate total lighting energy consumption, the kW rate at which the lights controlled by each wall switch must be entered.

**NOTE**: For a description and example of how lighting data is used by the Estimation Engine, see *Understanding Estimated Energy Consumption and Costs*.

To define lighting outputs:

- 1. On the left navigation bar, click **Devices**.
- 2. Click the **Lights** tab.
- 3. Click the row of the light controller or light level controller.
- 4. Click the **Setup** button.

|    | Devices    | Da     | shboard      | Thermostats        | Fans     | Lights    | Sensors                | Plugs       | Meters  | Extende    | ers      |                |
|----|------------|--------|--------------|--------------------|----------|-----------|------------------------|-------------|---------|------------|----------|----------------|
|    | GR A Click | Displa | ay Energy Us | age from: 09/17/20 | 19       |           | lick <sup>4/2019</sup> |             |         |            |          |                |
|    | Automation | Ligh   | ts<br>Status | Location 🗢         |          |           | Light                  |             | Des     | cription   | Lighting | Sched          |
|    | Energy     |        | Active 🗸     |                    |          |           |                        |             |         |            |          |                |
| ×  | Lifergy    | ٥      | Active       | Default            | Wireless | Relay Con | troller with E         | EnOcean - A | Level ( | Control-1  | 100%     | Default Oco    |
| A  | Alerts     | 0      | Active       | Default            | Wireless | Relay Con | troller with E         | EnOcean - A | Level ( | Control-2  | 100%     | Default Oco    |
| 1. |            | 0      | Active       | Default            | Wireless | Relay Con | troller with E         | EnOcean - A | Level ( | Control-1  | 100%     | Default Oc     |
| ш  | Analysis   | 0      | Active       | Default            | Wireless | Relay Con | troller with E         | EnOcean - A | Level ( | Control-2  | Off      | Default Oc     |
| 20 | Settings   | 8      | Active       | Double Door        | Wireless | Relay Con | troller with E         | EnOcean - A | On/Of   | Light-1    | Off      | <u>Closets</u> |
| 6  | ootanigo   | 0      | Active       | Doug M's Office    | 0:D:6F:0 | :D:8B:55: | <u>A6</u>              |             | Dimn    | Light      | Off      |                |
| 6  | Help       | ٥      | Active       | Doug M's Office    | 0:D:6F:0 | :D:C6:12: | 35                     |             | Dimma   | Sole Light | Off      |                |
|    | 1          | ٥      | Active       | Doug M's Office    | VC       |           |                        |             | Virtual | Device     | Off      | Doug 50%       |
|    | Log Off    | ٥      | Active       | EUControls         | 0:D:6F:0 | :D:3F:C9: | AB                     |             | Dimma   | able Light | Off      | Testing        |
|    |            |        | Setup        | 🖉 Details 🛛 👔      | Hide     | 🕤 Unhid   | e                      |             |         |            |          |                |
|    |            |        |              | k                  |          |           | 1-                     | 🛛 🛹 🛛 Page  | 1 of 3  | B 🍉 🖬 💈    | i0 🗸     |                |

- 5. Click the **Switch Outputs** tab.
- 6. Select the **Compute energy usage rate based on values below** checkbox.
- 7. Enter the following information for the chosen controller:
  - Number of fixtures
  - Number of bulbs per fixture
  - Wattage of a single lamp/bulb

|            | Automation    | General Settings Switch/Motion Inputs                      | Photosensor Fail-safe Mode | Power-On State Switch Out | Sched                    |
|------------|---------------|------------------------------------------------------------|----------------------------|---------------------------|--------------------------|
| E          | Energy Select | Compute energy usage rate based on val                     | ues below                  |                           | Click Default Oc         |
| <b>A</b>   | lerts         | Lighting output           Number of fixtures:         01 0 | \$                         |                           | Default Oc               |
| A          | Analysis      |                                                            | Туре                       |                           | Default Oc<br>Default Oc |
| X s        | Settings      | Number of lamps per fixture: 0I                            | \$                         |                           | <u>Closets</u>           |
| <b>1</b> H | lelp          | Wattage of a single lamp: 01                               | type<br>tw                 |                           |                          |
| L          | .og Off       |                                                            | Туре                       |                           | Doug 50%                 |
|            |               | Energy Usage Rate: 0                                       | 🔶 kWh 🔞                    |                           |                          |
|            |               | Copyright © 2019 Autani, LLC.<br>All Rights Reserved.      | Save Cancel                | Apply Apply to            |                          |

9

- 8. Calculate the **Energy Usage Rate** using the table below, and then enter the rate.
- 9. Click Save or Apply.

|                                      | Table 6. Ellergy Osage Rate (KWII) Calculations                                              |
|--------------------------------------|----------------------------------------------------------------------------------------------|
| Unit                                 | Formula to Determine Rate                                                                    |
| Single fluorescent lamp              | Divide Watts/Hr by 1000 = kWh                                                                |
| Single fixture                       | Multiply the number of lamps in a fixture by the kWh drawn by a lamp                         |
| Set of fixtures on a light<br>switch | Multiply the number of fixtures attached to the controller by the kWh consumed for a fixture |

#### Table 6: Energy Usage Rate (kWh) Calculations

#### 2.1.5. Selecting Light State when Powered ON (available for AFC & WRC only)

You can choose a light state when the lighting is powered ON, and also allow to set the duration for state to exist. To choose a light state:

- 1. On the left navigation bar, click **Devices**.
- 2. Click the Lights tab.
- 3. Click the row of the light controller or light level controller. Click the **Setup** button.

|     | Devices    | Da     | shboard      | Thermostats        | Fans            | Lights    | Sensors                 | Plugs       | Meters          | Extende    | rs       |                |
|-----|------------|--------|--------------|--------------------|-----------------|-----------|-------------------------|-------------|-----------------|------------|----------|----------------|
| .÷. | GR A Click | Displa | ay Energy Us | age from: 09/17/20 | 19              |           | lick <sup>14/2019</sup> |             |                 |            |          |                |
|     |            | Ligh   | ts           |                    |                 |           |                         |             |                 |            |          |                |
| Ť   | Automation |        | Status       | Location ≑         |                 |           | Light                   |             | Des             | ription    | Lighting | Sched          |
|     | Energy     |        | Active 🗸     |                    |                 |           |                         |             |                 |            |          |                |
| ×   | Lifergy    | ٥      | Active       | Default            | Wireless        | Relay Con | troller with E          | inOcean - A | A Level (       | Control-1  | 100%     | Default Occ    |
| A   | Alerts     | ٥      | Active       | Default            | Wireless        | Relay Con | troller with E          | inOcean - A | A Level (       | Control-2  | 100%     | Default Occ    |
|     | A          | ٥      | Active       | Default            | Wireless        | Relay Con | troller with E          | EnOcean - A | A Level (       | Control-1  | 100%     | Default Occ    |
| ш   | Analysis   |        | Active       | Default            | Wireless        | Relay Con | troller with E          | EnOcean - A | A Level (       | Control-2  | Off      | Default Occ    |
| Se  | Settings   | 8      | Active       | Double Door        | <u>Wireless</u> | Relay Cor | troller with E          | EnOcean - A | <u>\</u> On/Off | Light-1    | Off      | <u>Closets</u> |
| •   |            | 0      | Active       | Doug M's Office    | 0:D:6F:0        | :D:8B:55: | <u>A6</u>               |             | Dimn            | Light      | Off      |                |
| 1   | Help       | 0      | Active       | Doug M's Office    | 0:D:6F:0        | D:C6:12:  | 35                      |             | Dimma           | bie Light  | Off      |                |
|     | 1.0.05     | ٥      | Active       | Doug M's Office    | VC              |           |                         |             | Virtual         | Device     | Off      | Doug 50%       |
|     | Log Off    | 0      | Active       | EUControls         | 0:D:6F:0        | :D:3F:C9: | AB                      |             | Dimma           | able Light | Off      | Testing        |
|     |            | *      | Setup        | 🖍 Details 📑        | Hide            | S Unhid   | e                       |             |                 |            |          |                |
|     |            |        |              | k                  |                 |           | 19                      | 🔹 🛹 🛛 Page  | 1 of 3          | B 🍉 🖬 5    | 0 ~      |                |

- 4. Select the tab **Power-On State**, there are three states available, choose a state.
- 5. Enabling the duration checkbox, and enter the duration for the state. Click **Apply** or **Save**.

| Automation | General Settings Sensor/Dimmer Sensor Inputs EnOcean Dim Power-On State Switch Output                                                     |
|------------|----------------------------------------------------------------------------------------------------|
| -          | Choose the lighting state when the lighting is powered on.                                                                                |
| Energy     | Revert to the previous state before losing power                                                                                          |
| Alerts     |                                                                                                    |
|            | Switch Off the lighting when powered on.                                                                                                  |
| Analysis   | Lighting should be switched Off for: 1                                                                                                    |
| 📡 Settings | Switch On the lighting when powered on.                                                                                                   |
|            | Lighting should be switched On for: 1 (minutes)                                                                                           |
| 1 Help     | Note: The timer allows the device to maintain the selected state for a fixed amount of time while ignoring the system generated commands. |
| Log Off    | Copyright © 2018 Autani, LLC.<br>All Rights Reserved. Save Cancel Apply Apply to                                                          |
| <b>-</b>   | All Rights Reserved.                                                                                                    |

#### 2.1.6. Choosing Switch & Motion Channels for Light (available for WRC only)

To control a light using switch and motion sensor;

- 1. On the left navigation bar, click **Devices**.
- 2. Click the Lights tab.
- 3. Click the row of the light controller or light level controller.
- 4. Click the **Setup** button.

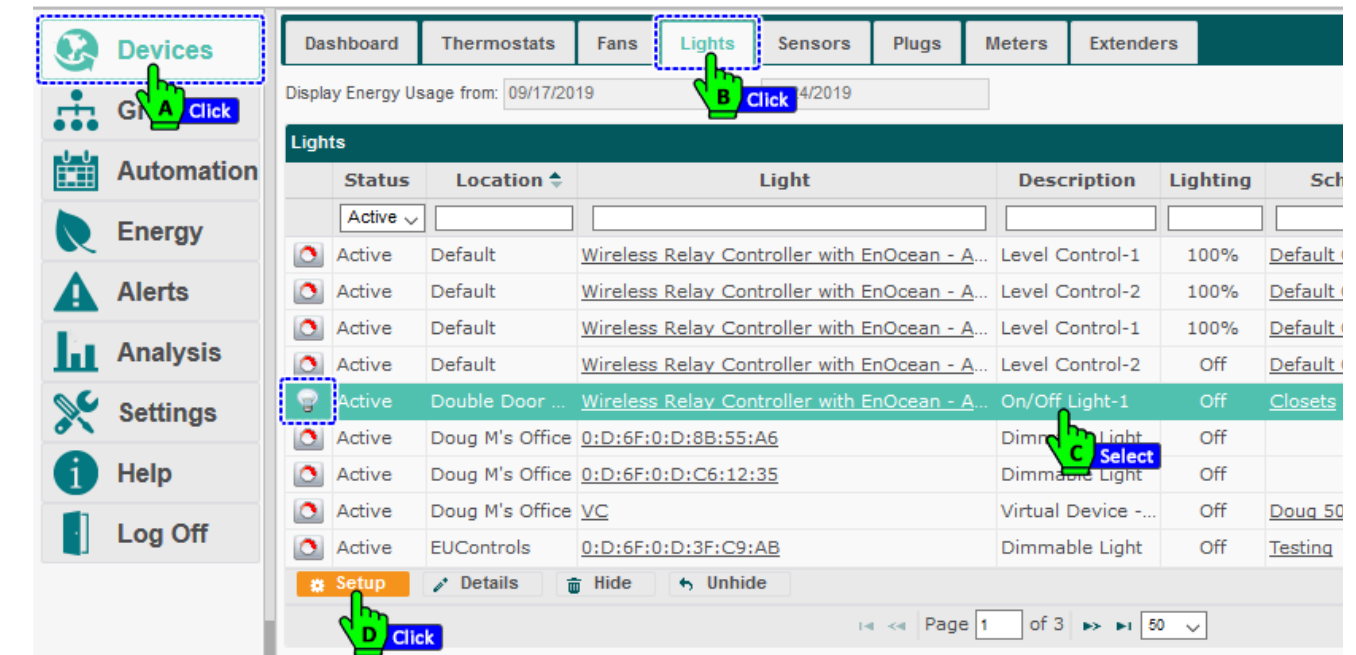

Select the tab "Switch/Motion Inputs" and choose the Switch and Motion channels to control the light.
 NOTE: You can choose both switch channels and multiple sensors to control the light, and this change will also be reflected if using dimmable/level configuration.

6. Click Apply or Save.

| C Devices    | Device Configuration                          |                             |                     |                     |                   |           |  |  |  |
|--------------|-----------------------------------------------|-----------------------------|---------------------|---------------------|-------------------|-----------|--|--|--|
| Groups       | Setup Light: Default (V                       | Vireless Relay Contr        | oller - AU164220    | 686 - On/Off Light  | -1)               |           |  |  |  |
| Automation   | F General Settings Sw                         | vitch/Motion Inputs         | Photosensor         | Fail-safe Mode      | Power-On State    | Switch Ou |  |  |  |
|              | Bu Choose the switch and me                   | otion channels below th     | nat will be used to | control this light: | -                 |           |  |  |  |
| Energ Select | On/Off Switch-1 (Cha                          | On/Off Switch-1 (Channel-1) |                     |                     |                   |           |  |  |  |
|              | Invert the position     On/Off Switch 2 (Chr) | n of the wall switch.       |                     |                     |                   |           |  |  |  |
| Alerta       | Invert the position                           | n of the wall switch.       |                     |                     |                   |           |  |  |  |
| Analysis     |                                               | 1 (Channel 1)               |                     |                     |                   |           |  |  |  |
| Select       | B Occupancy Sensing-                          | 2 (Channel-2)               |                     |                     |                   |           |  |  |  |
| Settings     | Cocupancy Sensing-                            | 3 for On/Off Light-1 (E     | nOcean) (Channel    | -3)                 |                   |           |  |  |  |
| 1 Help       | Copyright © 2018 Aut<br>All Rights Reserved.  | ani, LLC.                   |                     | Save                | Cancel App        | ly Apply  |  |  |  |
| Log Off      | Default Wireless Rela                         | y Controller - AU164        | 1220686 Illumi      | nance Level Sen:    | sing 2 f. Illumin | Click     |  |  |  |

#### 2.1.7. Choosing a Photosensor for a Light (available for WRC only)

To control a light using Photosensor;

- 1. On the left navigation bar, click **Devices**.
- 2. Click the Lights tab.
- 3. Click the row of the light controller or light level controller.
- 4. Click the **Setup** button.

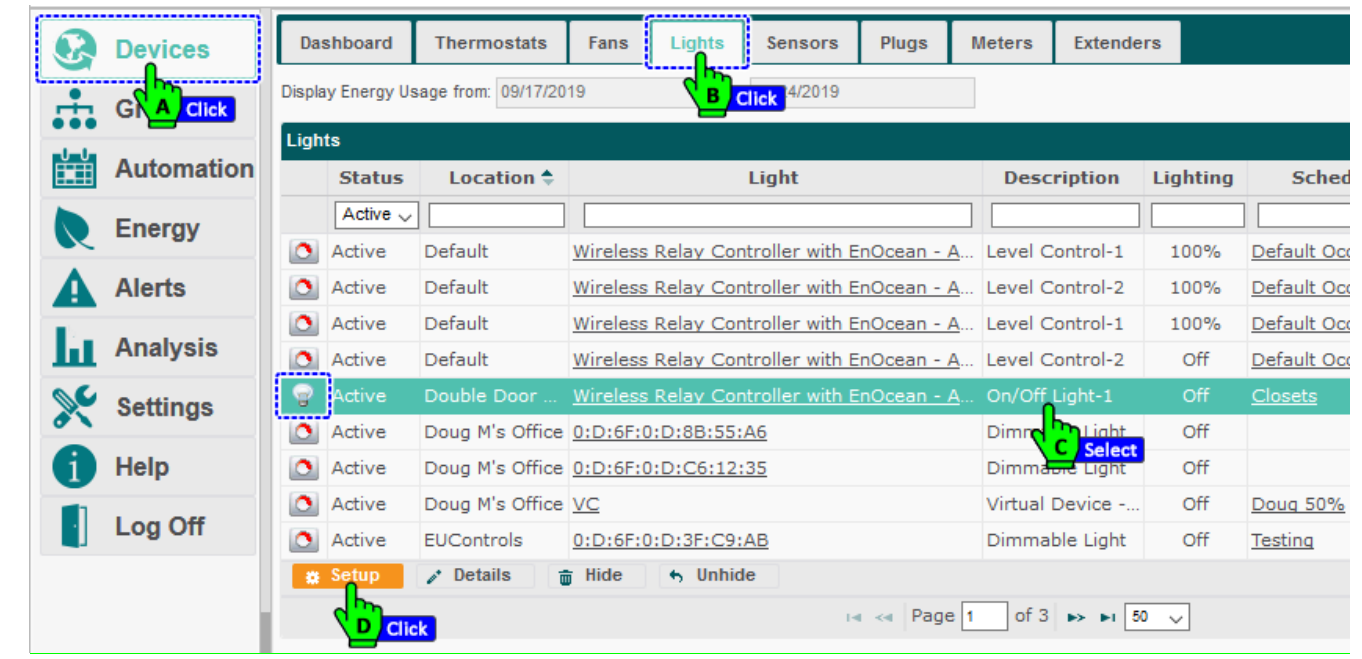

- 5. Select the **Photosensor** tab.
- 6. Choose a Photosensor from the drop down, or choose **None** if you don't won't use a Photosensor for ON/OFF switching.
- 7. Set the low luminance level for the light to turn ON.
- 8. Click Save or Apply.

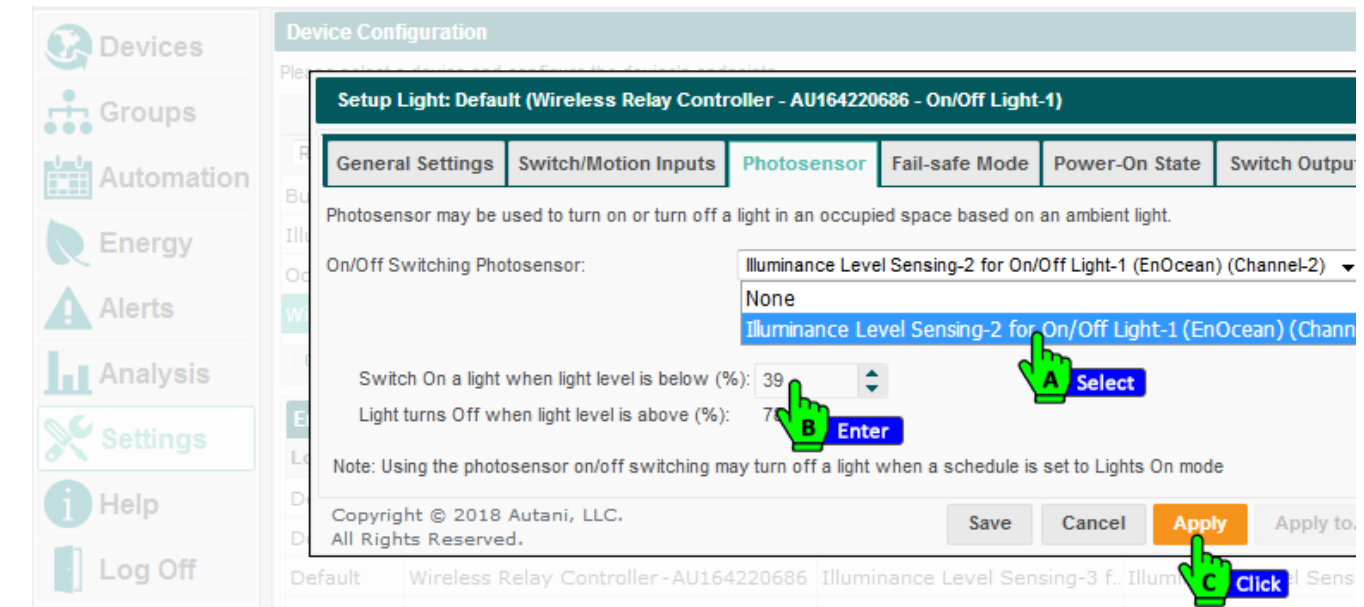

**NOTE**: The high luminance level cannot be edited here.

**NOTE**: Using the Photosensor ON/OFF switching, may turn ON a light when a schedule is set to lights ON mode.

## 2.2. Using Lighting Level Controllers

#### 2.2.1. Configuring Light Level Controller Settings (available for AFC, WRC & HBS)

Photocell sensors and manual dimmer control devices can be used in conjunction with the software to control the intensity of lighting in an area.

To configure a level controller:

- 1. On the left navigation bar, click **Devices**.
- 2. Click the Lights tab.
- 3. Click the row of the light. Click the **Setup** button.

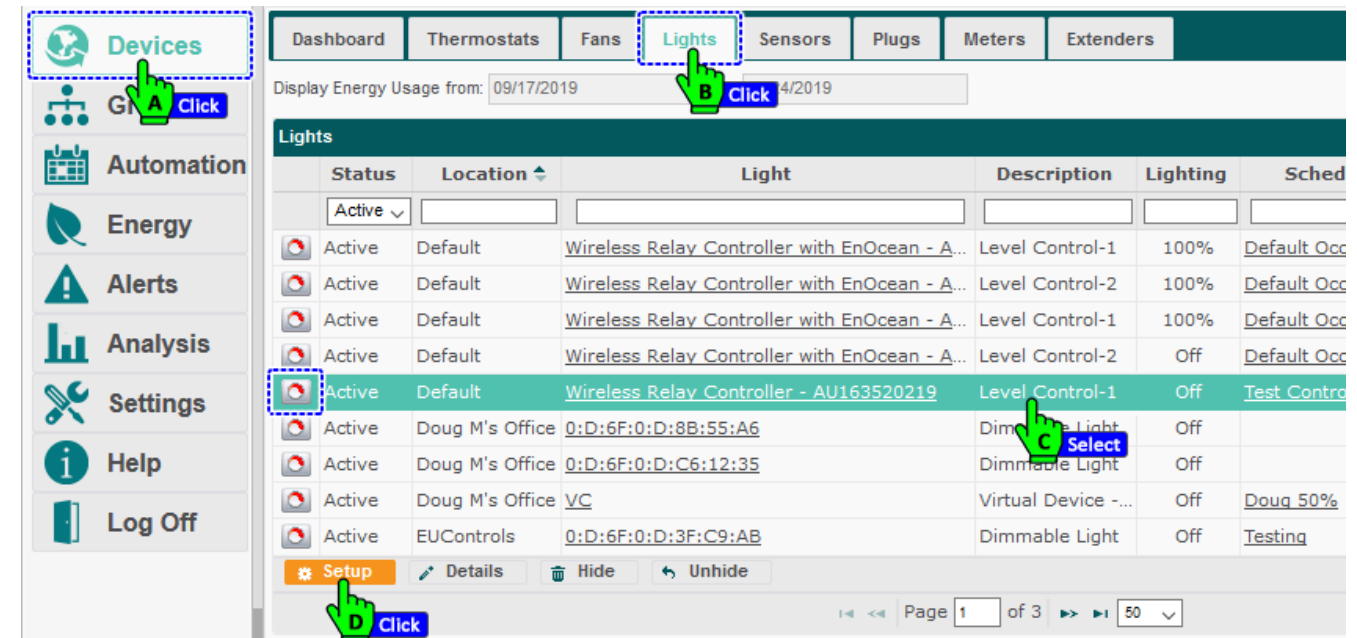

4. Select the settings described in the table below. Click **Save** or **Apply**.

| lulu a constant lu |                       |                              |                            |           |
|--------------------|-----------------------|------------------------------|----------------------------|-----------|
| Automation         | Min Dim Level (%):    | 0                            | Deadband Threshold (%): 5  | 🗘 ) Sc    |
| Edit               | Max Dim Level (%):    | 100                          |                            |           |
| C Lifergy          | Low End Cutoff Relay: | On/Off Light-1 🗸             |                            | Default   |
| Alerts             | Low End Cutoff (%):   | 9                            |                            | Default   |
|                    | Active Default        | Wirelass Balay Costrol       | lovel Control 1            | Default   |
| Analysis           | Min Dim Level (%):    | 0                            | Deadband Threshold (%): 5  | Default   |
| Settings           | Max Dim Level (%):    | 100 🗘                        | Ramp Rate (seconds): 10    | Test Co   |
| Cottings           | Low End Cutoff (%):   | 8                            |                            |           |
| Help Edit          |                       | Enable Adaptive Lighting Con | trol                       |           |
|                    |                       | Dynamic Guard Band Expans    | sion                       | Doug 5    |
| Log Off            |                       | Calibrate Adaptive Lighting  |                            | Testing   |
|                    | Min Dim Level (%):    | 0                            | \$                         |           |
|                    | Max Dim Level (%):    | 100                          | ô                          |           |
| Edit               | Power On Level (%):   | 100                          | \$                         | ved.      |
|                    | Convright © 2019 Aut- |                              |                            | Default   |
|                    | All Rights Reserved.  | ini, EEC.                    | Save Cancel Apply Apply to | • Default |

|                                                                             | Table 7: General Settings for Light Level Controllers                                                                                                    |                                                                                                    |
|-----------------------------------------------------------------------------|----------------------------------------------------------------------------------------------------|----------------------------------------------------------------------------------------------------|
| Setting                                                                     | Used To                                                                                                    | Options                                                                                                    |
| Min Dim Level (%)                                                           | Define the lowest level to be used by the self- adjusting<br>portion of the light control sensor.<br><b>NOTE</b> : Lights can be turned off by moving a dimmer to its<br>lowest manual setting.                                                                                                    | Zero to 90%<br>Default is 0%                                                                                                    |
| Max Dim Level (%)                                                           | <ul> <li>Define the brightest level of lighting to be allowed by the level controller</li> <li><b>NOTES:</b></li> <li>This setting is overridden if a higher Level (%) setting is saved in the application.</li> <li>If set to a value less than the current dim level, the light level is decreased to this new level.</li> <li>If the level controller loses contact with the Autani Manager, the maximum dim level is reset to 100%.</li> </ul> | 10 to 100%                                                                                                    |
| Low End Cutoff Relay<br>(available in WRC only)                             | Turn OFF a light based on the Low End Cutoff %.                                                                                                    | Zero to 50%<br>Default is 9%                                                                                                    |
| Low End Cutoff (%)                                                          | <ul> <li>Protect lighting ballasts</li> <li>Define the dim level below which the power pack and lights are turned OFF</li> </ul>                                                                                                    | Zero to 100%<br>Default is 8%                                                                                                    |
| Photosensor Installed                                                       | <ul> <li>Indicate a light level controller is installed that uses<br/>photocells to automatically detect ambient light</li> <li>Reduce lighting levels if there is sufficient daylight to<br/>illuminate a space</li> <li>Enable or disable lighting changes based on photosensor<br/>readings</li> <li>Override an occupancy delay interval setting</li> </ul>                                                                                    | <ul> <li>No</li> <li>Yes</li> <li>Enable Adaptive Lighting<br/>Control checkbox</li> <li>Respond to light level<br/>changes immediately<br/>checkbox</li> </ul> |
| Enable Adaptive Lighting<br>Control (available in AFC,<br>WRC and HBS only) | <ul> <li>Increase/decrease the illuminance in a space, depending<br/>on the available ambient light.</li> </ul>                                                                                                    | <ul><li>Enable</li><li>Disable</li></ul>                                                                                                    |
| Deadband Threshold (%)                                                      | <ul> <li>Set a range around the dim level where light level changes do not trigger a dim level change</li> <li>Avoid constant light flickering</li> </ul>                                                                                                    | 1 to 50%                                                                                                    |
| Ramp Rate (seconds)<br>(available for AFC only)                             | Specify how quickly the intensity of a light should change                                                                                                    | <ul> <li>Zero to 100, in<br/>increments of a tenth of<br/>a second</li> </ul>                                                                                   |

**NOTE**: If using a third-party sensor, a delay interval can be specified before the lack of motion would be used to turn off a light. For more information, see *Configuring an Occupancy Delay Interval When Using Third Party Level Controllers*.

#### 2.2.2. Configuring an Occupancy Delay Interval When Using Third Party Level Controllers

- 1. On the left navigation bar, click **Devices**.
- 2. Click the **Sensors** tab.
- 3. Click the row of the sensor.
- 4. Click the **Setup** button.

| ,          | •         |              |                                  |               |                      |
|------------|-----------|--------------|----------------------------------|---------------|----------------------|
| Devices    | Dashboard | Thermostats  | Fans Lights Sensors I            | Plugs Meter   | s Extenders          |
|            | Sensors   |              | B Click                          |               |                      |
|            | Status    | Location ≑   | Sensor                           |               | Description          |
| Automation | Active    | /            |                                  |               |                      |
|            | 🄅 Active  | Admin Office | 1-1 (Can, LH-1 Leader) 0:D:6F:0: | 12:55:97:49 I | (Iluminance Measure  |
| Energy     | ) Active  | Admin Office | 1-1 (Can, LH-1 Leader) 0:D:6F:0: | 12:55:97:49   | Occupancy Sensing    |
| Alerts     | 🏥 Active  | Admin Office | 3-1 (Can, LH-2) 0:D:6F:0:12:56:E | 8:BE          | Illuminance Measure  |
|            | N) Active | Admin Office | 3-1 (Can, LH-2) 0:D:6F:0:12:56:E | <u>8:BE</u> ( | Occupancy Sensing    |
| Analysis   | I Active  | Admin Office | Button 0:2d:f:5f                 | E             | EnOcean              |
|            | 1 Active  | Admin Office | Button 0:2d:f:5f                 | E             | EnOcean Rocker Pad   |
| Settings   | 🄅 Active  | Admin Office | Illuminance Measurement          | E             | EnOcean Light Sensor |
| Help       | ) Active  | Admin Office | Occupancy Sensing - 1:89:ae:da - | - Admin E     | EnOcean Occupancy    |
|            | 1 Active  | Bob's Office | Button                           | E             | EnOcean Rocker Pad-1 |
| Log Off    | # Setup   | 🧨 Details 🧃  | j Hide 🥱 Unhide                  |               |                      |
|            |           | ck           | I4 <                             | A Page 1 0    | of 6 🍺 🖬 50 🗸        |
|            |           |              |                                  |               |                      |

- 5. Select the type of sensor from the **Sensor Type** drop-down list.
- 6. Select the:
  - Auto radio button to trigger immediate transition to unoccupied state when occupancy is no longer detected
  - **Predetermined** radio button to set the occupancy delay interval configured on the sensor. Use the Delay text box to enter the configured delay in minutes.

#### 7. Click Save or Apply.

| Q       | Devices            | Dashboard Thermostats Fans Lights Sensors Plugs Meters Extenders                                                                                                    |
|---------|--------------------|----------------------------------------------------------------------------------------------------|
| <b></b> | Groups             | Sei Setup Sensor: Admin Office (3-1 (Can, LH-2) 0:D:6F:0:12:56:E8:BE - Occupancy Sensing)                                                                                                    |
|         | Automation         | General Settings<br>Sensor Type: Autani                                                                                                    |
|         | Energy             | Autani                                                                                                    |
| A       | Alerts             | Occupied to unoccupied transition setting                                                                                                    |
| h.      | Analysis<br>Select | <ul> <li>Auto - sensor automatically adjusts the time delay to declare unoccupied when an occupancy is not detected.</li> <li>Predefined - sensor reports unoccupied when occupancy has not been detected for:</li> </ul> |
| ×       | Settings           | Delay: 1                                                                                                    |
|         | Help               | Copyright © 2019 Autani, LLC. All Rights Reserved. Save Cancel Apply Apply to                                                                                                    |
|         | Log Off            | 🛸 Setup 🖉 Details 🝵 Hide 🀆 Unhide                                                                                                    |

## 2.3. Modifying Settings

#### 2.3.1. Changing Light Settings

- 1. On the left navigation bar, click **Devices**, and click the **Lights** tab.
- 2. Click the light name link, double-click the row of the light, or click the row of the light and then the **Details** button.

|    | Devices     | Das    | shboard      | Thermostats        | Fans Lights           | Sensors Plugs        | Meters          | Extenders |         |                |
|----|-------------|--------|--------------|--------------------|-----------------------|----------------------|-----------------|-----------|---------|----------------|
| +  | GR A Select | Displa | y Energy Us  | age from: 09/17/20 | 19 B Sel              | ect 1/2019           |                 |           |         |                |
|    | Automation  | Ligh   | ts<br>Status | Location 🗢         | Li                    | ght                  | Desc            | ription L | ighting | Sched          |
|    | Energy      |        | Active 🗸     |                    |                       |                      |                 |           |         |                |
|    | Lifergy     | ٥      | Active       | Default            | Wireless Relay Contro | oller with EnOcean - | A Level C       | Control-1 | 100%    | Default Occ    |
| A  | Alerts      | ٥      | Active       | Default            | Wireless Relay Contro | oller with EnOcean - | A Level C       | Control-2 | 100%    | Default Occ    |
|    |             | ٥      | Active       | Default            | Wireless Relay Contro | oller with EnOcean - | A Level C       | Control-1 | 100%    | Default Occ    |
| ш  | Analysis    | ٥      | Active       | Default            | Wireless Relay Contro | oller with EnOcean - | A Level C       | Control-2 | Off     | Default Occ    |
| 00 | Settings    | 8      |              | Double Door        | Wireless Relay Contro | oller with EnOcean - | <u>A</u> On/Off | Light-1   | Off     | <u>Closets</u> |
| 0  |             | ٥      | Active       | Doug M's Office    | 0:D:6F:0:D:8B:55:A6   | 1                    | Dimn            |           | Off     |                |
| 6  | Help        | ٥      | Active       | Doug M's Office    | 0:D:6F:0:D:C6:12:35   | i                    | Dimma           | ore Light | Off     |                |
|    | 1.00        | *      | Setup        | 🧪 Details 📲        | j Hide 👆 Unhide       |                      |                 |           |         |                |
|    | Log Uff     |        |              |                    | 3                     | ia 😽 Pag             | e 1 of 3        | ► ►1 50   | ~       |                |

3. Update the settings listed in the table below as needed. Click Save.

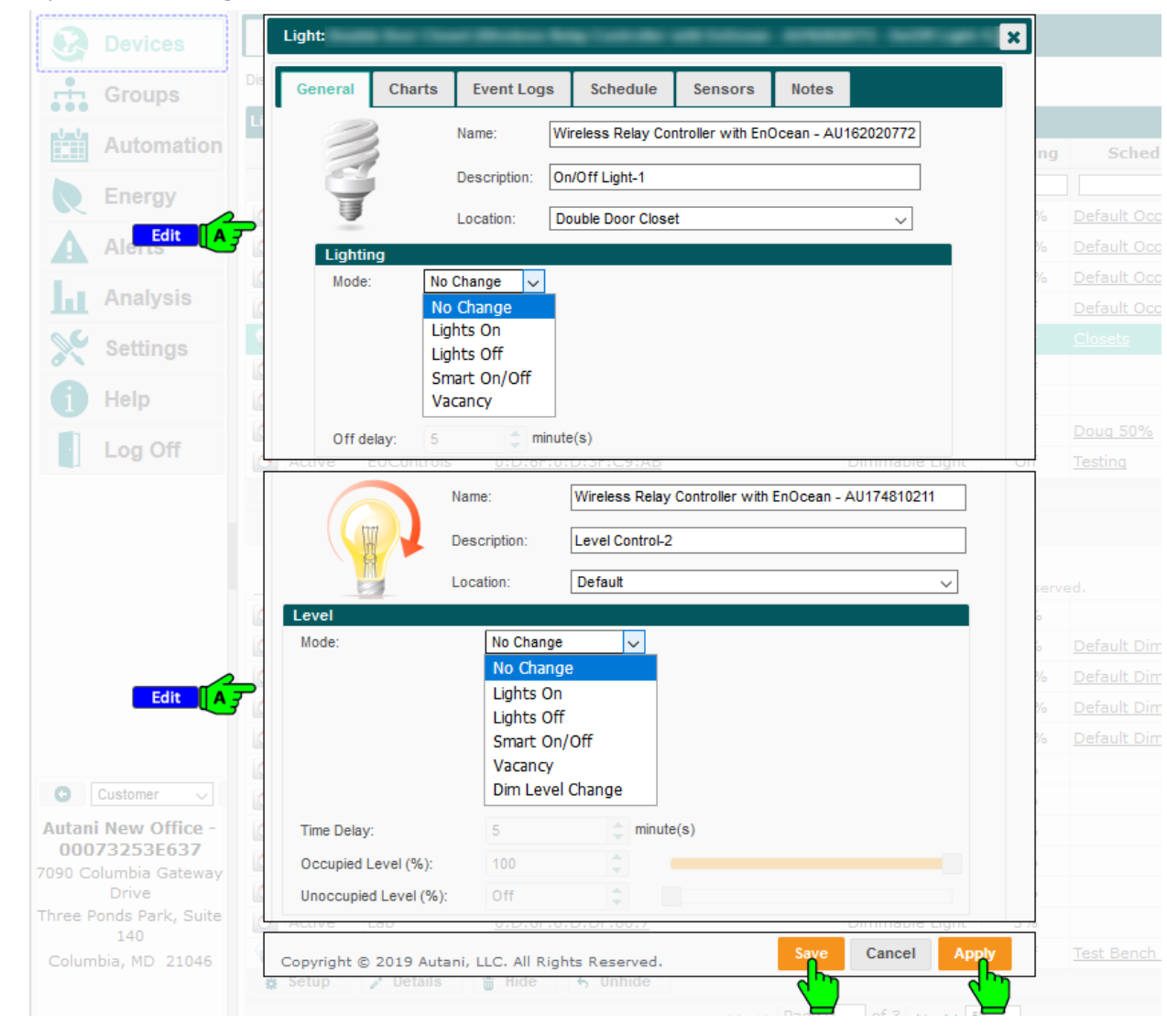

| Setting                                                                   | Used To                                                                                                    | Options                                                                                                    |
|---------------------------------------------------------------------------|----------------------------------------------------------------------------------------------------|----------------------------------------------------------------------------------------------------|
| Name                                                                      | Specify the name of the Autani Room<br>Controller (WRC/ARC)<br><b>NOTE</b> : The name of the ARC is the same for all<br>end points (lights and sensors) wired to it.                                                                                                    | <ul> <li>Defaults to device type and serial<br/>number, e.g. Room Controller –<br/>AU1230005</li> <li>User-defined name for light</li> <li>Alphanumeric characters</li> </ul>                            |
| Description                                                               | Quickly identify the light<br><b>NOTE</b> : The default description is the lighting<br>channel for each switch wired to the ARC.<br>Typically there are two switches. The one<br>labeled "On/Off Light – 1" represents the<br>switch controlled by the built-in relay on the<br>ARC. The one labeled "On/Off Light – 2"<br>represents the switch controlled by an<br>external power pack. | <ul> <li>User-defined description of light</li> <li>Alphanumeric characters</li> </ul>                                                                                                    |
| Location                                                                  | Name of the location group to which the light belongs                                                                                                    | <ul> <li>Assigned to the Default location<br/>group when an WRC is first added to<br/>the network</li> <li>User can change for each switch<br/>independently</li> <li>Alphanumeric characters</li> </ul> |
| Change Mode<br>(Not displayed for manual<br>dimming controllers)          | Used to change light behavior                                                                                                    | <ul> <li>No Change</li> <li>Lights On</li> <li>Lights Off</li> <li>Smart On/Off</li> <li>Vacancy</li> <li>Dim Level Change</li> </ul>                                                                    |
| Mode<br>(Displayed for manual<br>dimming controllers)                     | Used to change light behavior                                                                                                    | <ul> <li>No Change</li> <li>Lights On</li> <li>Lights Off</li> <li>Smart On/Off</li> <li>Vacancy</li> </ul>                                                                                              |
| Off Delay/Time Delay<br>(Not displayed for manual<br>dimming controllers) | Define the delay interval to be used before<br>turning off lights when a space becomes<br>unoccupied                                                                                                    | <ul> <li>Available only when Lights OFF, Smart<br/>ON/OFF or Vacancy Mode is selected</li> <li>1-1440 minutes (24 hours)</li> </ul>                                                                      |
| Level (%)<br>(Displayed for level<br>controllers)                         | Used to change light intensity<br>NOTE: A scroll bar is provided to quickly<br>change the level setting.                                                                                                    | Zero to 100%                                                                                                    |
| Occupied Level (%)                                                        | Used to change light intensity during<br>Occupancy.<br>NOTE: A scroll bar is provided to quickly<br>change the level setting.                                                                                                    | Zero to 100%                                                                                                    |
| Unoccupied Level (%)                                                      | Used to change light intensity during NO<br>Occupancy.<br>NOTE: A scroll bar is provided to quickly<br>change the level setting.                                                                                                    | Zero to 100%                                                                                                    |

#### 2.3.2. Copying Settings to Multiple Lights or Groups of Lights

- 1. On the left navigation bar, click **Devices**.
- 2. Click the Lights tab.
- 3. Click the row of the light controller whose settings are to be applied to other lights or groups of lights.

|          | Devices    | Das     | hboard      | Thermostats        | Fans Lights Sensors Plug              | gs N          | Neters Extende  | rs       |
|----------|------------|---------|-------------|--------------------|---------------------------------------|---------------|-----------------|----------|
| ÷.       |            | Display | y Energy Us | age from: 09/17/20 | 19 <b>B</b> Click <sup>4/2019</sup>   |               |                 |          |
|          | Automation | Light   | s<br>Status | Location ≑         | Light                                 |               | Description     | Lighting |
|          | Energy     |         | Active 🗸    |                    |                                       |               |                 |          |
| <b>N</b> | Ellergy    | ٥       | Active      | Default            | Wireless Relay Controller with EnOcea | <u>an - A</u> | Level Control-1 | 100%     |
| A        | Alerts     | ٥       | Active      | Default            | Wireless Relay Controller with EnOcea | an - A        | Level Control-2 | 100%     |
|          |            | ٥       | Active      | Default            | Wireless Relay Controller with EnOcea | an - A        | Level Control-1 | 100%     |
| ш        | Analysis   | ٥       | Active      | Default            | Wireless Relay Controller with EnOcea | <u>an - A</u> | Level Control-2 | Off      |
| 20       | Settings   | 8       | Active      | Double Door        | Wireless Relay Controller with EnOcea | an - A        | On/Off Light-1  | Off      |
| 0        | oottingo   | ٥       | Active      | Doug M's Office    | 0:D:6F:0:D:8B:55:A6                   |               | Dimre Light     | Off      |
| 6        | Help       | ٥       | Active      | Doug M's Office    | 0:D:6F:0:D:C6:12:35                   |               | Dimmaore Light  | Off      |
|          | 1          | ٥       | Active      | Doug M's Office    | VC                                    |               | Virtual Device  | Off      |
|          | Log Off    | ٥       | Active      | EUControls         | 0:D:6F:0:D:3F:C9:AB                   |               | Dimmable Light  | Off      |
|          |            | *       | Setup       | 🖍 Details 🦷        | j Hide 🥱 Unhide                       |               |                 |          |
|          |            |         |             | k                  | 14 <4                                 | Page 1        | of 3 🍉 🖬 5      | • ~      |

- 4. Click the **Setup** button and click each tab to verify the settings to be copied.
- 5. Click Apply to.

| Gro   |         | splay Energy Usage from<br>Setup Light: Double I                                                                                                    | : 09/17/2019<br>Door Closet (Wireless F | to: 09/24/20        | )19                 |                     |                 |  |  |
|-------|---------|----------------------------------------------------------------------------------------------------|-----------------------------------------|---------------------|---------------------|---------------------|-----------------|--|--|
|       |         |                                                                                                    |                                         | lelay Controller    | with EnOcean - /    | AU162020772 - On/   | Off Light-1)    |  |  |
| En    |         | General Settings                                                                                                    | Switch/Motion Inputs                    | Photosensor         | Fail-safe Mode      | Power-On State      | Switch Output   |  |  |
|       | ergy    | O Switch                                                                                                    |                                         |                     |                     |                     |                 |  |  |
|       | erts    | Lighting can only be turned on/off by EnergyCenter when the wall switch is in the "On" position. This setting will preserve<br>the switch position for the user, and is generally recommended for most situations. This is the default setting.<br>Toggle<br>Lighting can always be turned on/off by EnergyCenter, regardless of the wall switch position. This results in the switch<br>being in random positions much like a 3-way lighting circuit. This setting is useful when an event must have the lights turned<br>turned the switch position for the lights turned by the switch position. |                                         |                     |                     |                     |                 |  |  |
| An    | nalysis |                                                                                                    |                                         |                     |                     |                     |                 |  |  |
| 💦 Set | ttings  | O Momentary                                                                                                    | and returns to the same                 | nonition offer heir | a proposed. Eks. s. | avah huttaa Lishtia | a ana ahuawa ha |  |  |
| 1 He  | lp      | ine waii switch always returns to the same position after being pressed, like a push-button. Lighting can always be<br>turned on/off by EnergyCenter.                                                                                                    |                                         |                     |                     |                     |                 |  |  |
| Lo    | g Off   | Copyright © 2019 Au<br>All Rights Reserved.                                                                                                    | utani, LLC.                             |                     | Save                | Cancel Apply        | Apply to        |  |  |

- 6. Select the checkboxes next to the lights to which the configuration settings are to be copied.
- 7. If appropriate, select the Copy switch output information checkbox if the energy consumption rate settings are to be copied to the selected lights.

NOTES:

- This option is especially helpful if lights have identical configurations.
- If lights are wired to equipment with different consumption specifications, do not select the checkbox because consumption calculations would be inaccurate for switches with different loads.

| _              |                           |                                                                        |                |                  |
|----------------|---------------------------|------------------------------------------------------------------------|----------------|------------------|
| <b>Devices</b> | Apply Settings From:      | stats Fans Linhts Sensors Default (Wireless Relay Controller - AU16202 | Pluas Meter    | rs Extenders     |
| Groups         | Previously displayed setu | up information will be applied to devices selected t                   | pelow.         |                  |
| Automation     | Also copy energy usa      | age rate information                                                   |                |                  |
| Energy         | Devices Groups            |                                                                        |                |                  |
| Alerts         | Select Lights to Setup    |                                                                        |                | 1                |
| Analysis       | Location                  | Device                                                                 | Description    | Schedule         |
| Analysis       | 🚬 🗹 Default               | Test Bench WRC - AU162020799                                           | On/Off Light-2 | Default Lighting |
| Sett Select    | 🗾 🗹 Default               | Wireless Relay Controller with EnOcean                                 | On/Off Light-2 | Default Lighting |
| Help           | Server Room (IT.          | Wireless Relay Controller with EnOcean                                 | On/Off Light-2 | WRC Smart On/Off |
| Log Off        | Copyright © 2019 Aut      | ani, LLC. All Rights Reserved.                                         | Save           | Cancel Apply     |
|                | w Setup A Detail          | e 🛨 Hide 🔺 Unhide                                                      |                |                  |

- 9. To copy the settings to a group or groups of lights, select the Groups tab and:
  - i. Select the checkboxes next to the group or groups of lights to which the configuration settings are to be copied.
  - ii. If appropriate, select the Copy switch output information checkbox if the energy consumption rate settings are to be copied to the selected group or groups of lights.
  - iii. Click Save or Apply.

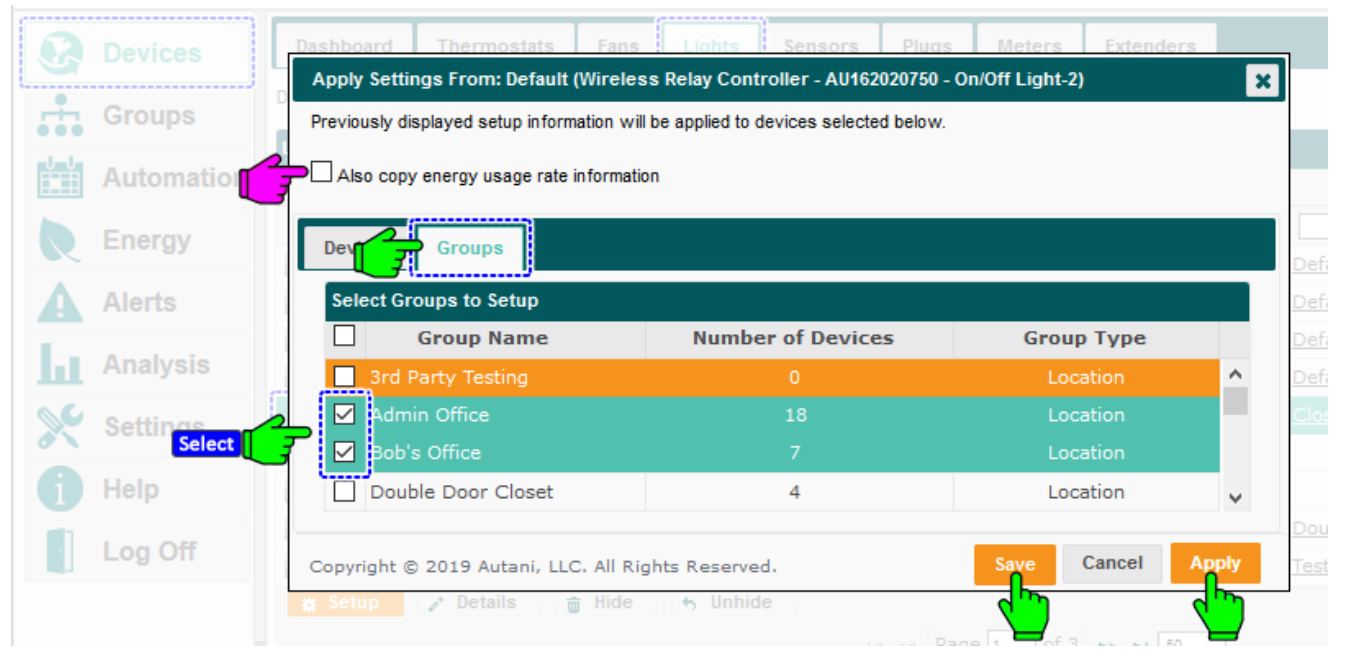

# 3. Checking Lighting Status

#### 3.1. Viewing System Dashboard Data

Click Devices on the left navigation bar to view lighting summary information for the last 24 hours. If the Dashboard tab does not appear, see *Dashboard Does Not Appear* in the Troubleshooting section.

The top of the Dashboard displays the number of active lights in the system. To view additional detail on all lights, click the active status link next to the number of lights or click the **Lights** tab.

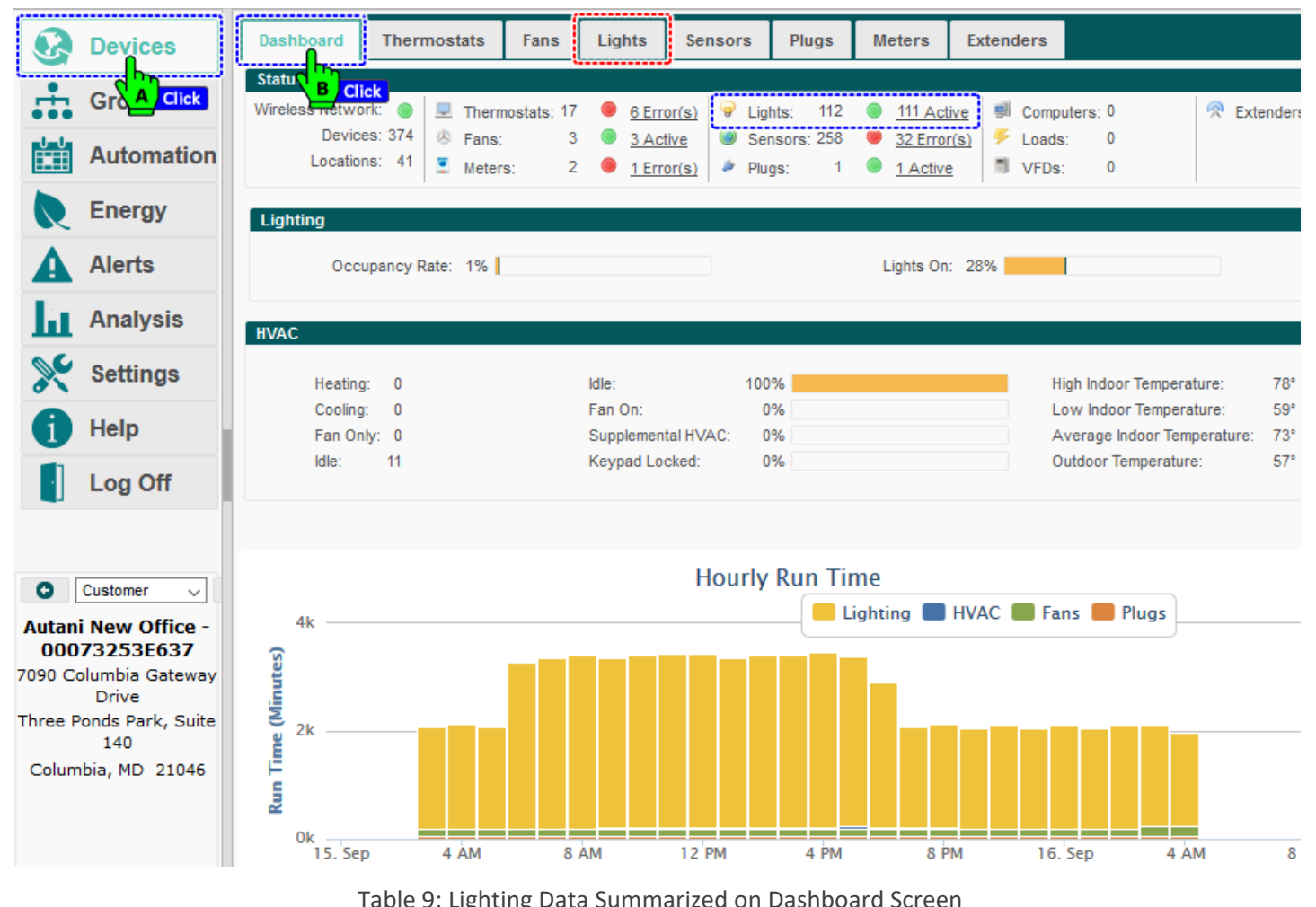

| Data                         | Description                                                                                                    |  |  |  |  |  |  |  |
|------------------------------|----------------------------------------------------------------------------------------------------|--|--|--|--|--|--|--|
| Light Status                 | <ul> <li>Number of lighting control devices in the system</li> <li>Number of lighting control devices that are reporting data or number of devices in an error or warning state</li> </ul>                                                                                                    |  |  |  |  |  |  |  |
| Occupancy Rate               | Percentage of currently occupied spaces                                                                                                    |  |  |  |  |  |  |  |
| Lights On                    | Percentage of lights that are on                                                                                                    |  |  |  |  |  |  |  |
| Hourly Run Time<br>(Minutes) | <ul> <li>Lighting run time data for the last 24 hours</li> <li>Lighting data appears as yellow bars in the chart</li> <li>To view exact lighting run time in minutes and seconds or total run time for all the devices in the system, mouse over the lighting portion of a bar in the chart.</li> </ul> |  |  |  |  |  |  |  |

#### 3.2. Viewing Summary Data for All Lights

- 1. On the left navigation bar, click **Devices**.
- 2. Click the **Lights** tab to view the information in the following table.
  - NOTE: The spreadsheet format can be modified to quickly view needed information
    - Rows can be sorted by clicking a column heading.
    - Rows can be hidden or redisplayed using the Hide and Unhide buttons.
    - The width of a column can be changed by dragging the lines on either side of the column heading to the desired size.
    - Columns can be hidden or displayed using the picker in the right-hand corner of a heading row
- 3. To view energy consumption data and/or the Daily Energy Usage of Selected Lights chart, click the Show/Hide Energy link in the upper right-hand corner of the screen. For more information, see *Viewing the Daily Energy Usage of Selected Lights* Chart.

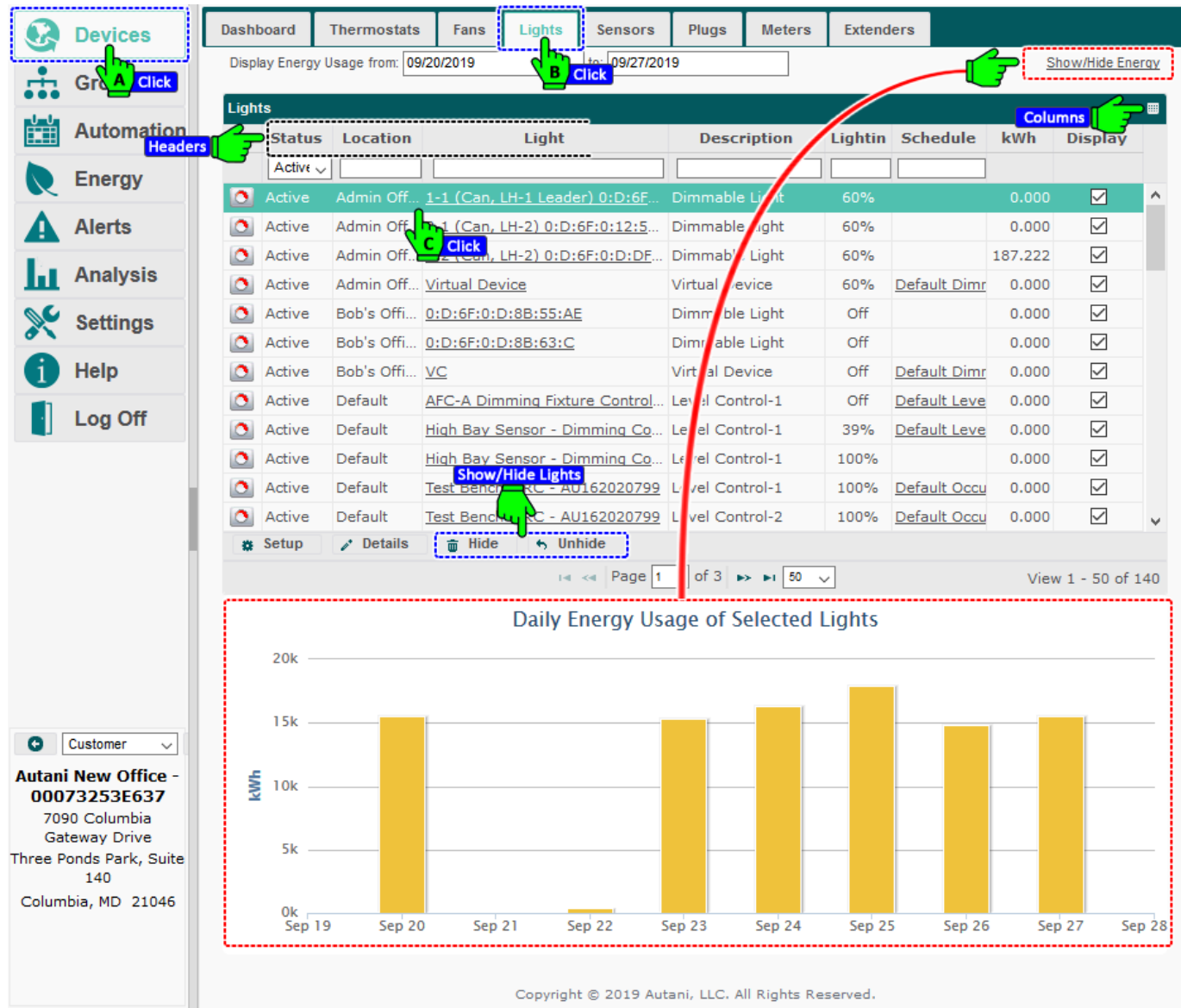

| Column                                                            | Used To                                                                                                    | Option                                                                                                    |
|-------------------------------------------------------------------|----------------------------------------------------------------------------------------------------|----------------------------------------------------------------------------------------------------|
| Status<br>(with icon)                                             | Describe the communication status for the light                                                                                                    | <ul> <li>Active: Light is reporting data.</li> <li>Error: Light is not communicating with the<br/>Autani Manager over the autaniNet network.</li> <li>Removed: Light was removed from the<br/>autaniNet network.</li> </ul> |
| Location                                                          | Identify the location group to which the<br>light belongs<br>NOTE: A light can belong to only one<br>location group.                                                                                                    | <ul> <li>Defaults to the "Default" location group<br/>when a light is first added to the network</li> <li>User can change</li> <li>Alphanumeric characters</li> </ul>                                                       |
| Light                                                             | <ul> <li>List the names of configured light</li> <li>Provide link to open Details tab for lights<br/>NOTE: The device name is the same for all<br/>end points (lights and sensors) wired to the<br/>same Autani Room Controller.</li> </ul> | <ul> <li>Name</li> <li>User-defined name</li> <li>Alphanumeric characters</li> <li>Links to tabs:</li> <li>General</li> <li>Charts</li> <li>Event Logs</li> <li>Schedule</li> <li>Sensors</li> </ul>                        |
| Description                                                       | Description of the configured light for easy reference                                                                                                    | <ul><li>User-defined description</li><li>Alphanumeric characters</li></ul>                                                                                                    |
| Lighting                                                          | Status of the light                                                                                                    | <ul><li>ON</li><li>OFF</li><li>Unknown</li></ul>                                                                                                    |
| Schedule<br>(Available<br>if the light<br>schedule is<br>enabled) | Link to the Schedule tab to view, change,<br>copy, disable, or create a new schedule<br>Indicate if a schedule curtailment or<br>override is in effect<br>Modify schedule events associated with the<br>light                               | <ul> <li>Schedule:</li> <li>Name</li> <li>Description</li> <li>Disable</li> <li>Events:</li> <li>New</li> <li>Copy</li> <li>Edit</li> <li>Delete</li> </ul>                                                                 |

#### Table 10: Light Configuration Information

#### 3.3. Finding Detailed Data for Individual Lights

To access lighting information:

- 1. On the left navigation bar, click **Devices**.
- 2. Click the Lights tab. For specific information that appears on that tab, see *Viewing Summary Data* for All Lights.
- 3. To view additional information or enter lighting-related data, click the name link of the light controller, double-click the row of the light controller, or click the row of the light controller and then click the Details button.

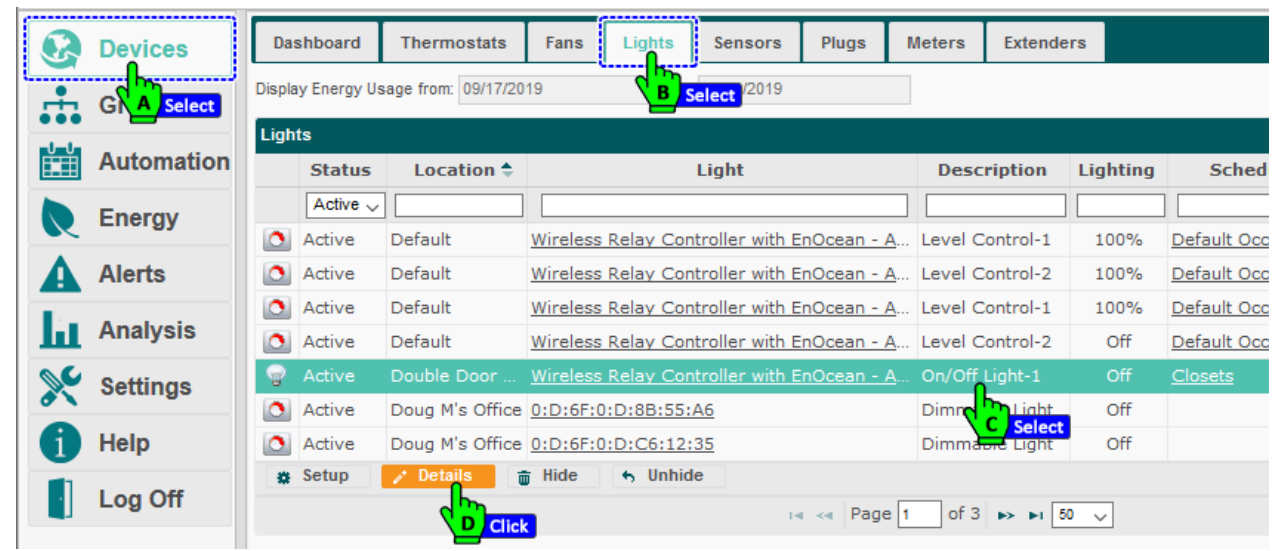

4. The tabs that appear are described in the following table.

|     | Groups    | Light:       | Taxa Mining A |                    | -                | -           | -        | - | × |    |                                   |
|-----|-----------|--------------|---------------|--------------------|------------------|-------------|----------|---|---|----|-----------------------------------|
|     | Auto View | General Char | ts Event Logs | Schedule           | Sensors          | Notes       |          |   | 1 | ng | Sched                             |
| R   | Energy    | Z            | Name: V       | Vireless Relay Cor | ntroller with En | Ocean - AU1 | 62020772 |   |   |    | Default Occ                       |
| A   | Alerts    | - <b>4</b>   | Description:  | Dn/Off Light-1     |                  |             |          |   | 9 | 6  | Default Occ                       |
| la. | Analysis  | Lighting     | Location:     | Double Door Close  | t                |             | ~        |   | 2 |    | <u>Default Occ</u><br>Default Occ |
| 00  | Settings  | Mode:        | No Change 🗸 🗸 |                    |                  |             |          |   |   |    |                                   |

Table 11: Lighting Tabs

| Tab        | Used To                                                                                                    | Link                                              |
|------------|----------------------------------------------------------------------------------------------------|---------------------------------------------------|
| General    | <ul> <li>Change general descriptive information</li> </ul>                                                                                                    | Changing Light Settings                           |
|            | <ul> <li>Change the lighting state</li> <li>View current status information</li> </ul>                                                                                                    |                                                   |
| Charts     | View graphical representations of lighting status changes<br>over a defined date range                                                                                                    | Viewing the Daily Energy Usage of Selected Lights |
| Event Logs | View data on recent events                                                                                                    | Viewing Occupancy Event Logs                      |
| Schedules  | <ul> <li>View event schedule information</li> <li>Change general descriptive information</li> <li>Disable the schedule</li> <li>Link to screens to edit, copy, delete, or create schedules</li> </ul> | Scheduling Lighting Changes                       |
| Sensors    | Select sensors to control lights                                                                                                    | Using Sensors                                     |
| Notes      | Leave notes for other users.                                                                                                    |                                                   |

#### 3.4. Checking Detailed Status Data for an Individual Light

- 1. On the left navigation bar, click **Devices**.
- 2. Click the Lights tab.
- 3. Click the light name link, double-click the row of the light, or click the row of the light and then the **Details** button.

|          | Devices     | Das    | shboard      | Thermostats        | Fans Lights Sensors Plugs I                | Meters Extende  | rs       |                |
|----------|-------------|--------|--------------|--------------------|--------------------------------------------|-----------------|----------|----------------|
| ÷        | GR A Select | Displa | iy Energy Us | age from: 09/17/20 | 19 B Select V2019                          |                 |          |                |
|          | Automation  | Ligh   | ts<br>Status | Location 🗢         | Light                                      | Description     | Lighting | Sched          |
|          | Energy      |        | Active 🗸     |                    |                                            |                 |          |                |
| ×        | Energy      | ٥      | Active       | Default            | Wireless Relay Controller with EnOcean - A | Level Control-1 | 100%     | Default Occ    |
| A        | Alerts      | 0      | Active       | Default            | Wireless Relay Controller with EnOcean - A | Level Control-2 | 100%     | Default Occ    |
|          |             | ٥      | Active       | Default            | Wireless Relay Controller with EnOcean - A | Level Control-1 | 100%     | Default Occ    |
| ш        | Analysis    | ٥      | Active       | Default            | Wireless Relay Controller with EnOcean - A | Level Control-2 | Off      | Default Occ    |
| 00       | Settings    | 8      | Active       | Double Door        | Wireless Relay Controller with EnOcean - A | On/Off Light-1  | Off      | <u>Closets</u> |
| <i>6</i> | ootanigo    | 0      | Active       | Doug M's Office    | 0:D:6F:0:D:8B:55:A6                        | Dimne Light     | Off      |                |
| 6        | Help        | 0      | Active       | Doug M's Office    | 0:D:6F:0:D:C6:12:35                        | Dimmate Light   | Off      |                |
|          |             |        | Setup        | 🎤 Details 📲        | j Hide 👆 Unhide                            |                 |          |                |
|          | Log Off     |        |              |                    | ra 🛹 Page 1                                | of 3 🏎 🖬 5      | o ∨      |                |

4. The lower section of the screen has the current status of the light displayed.

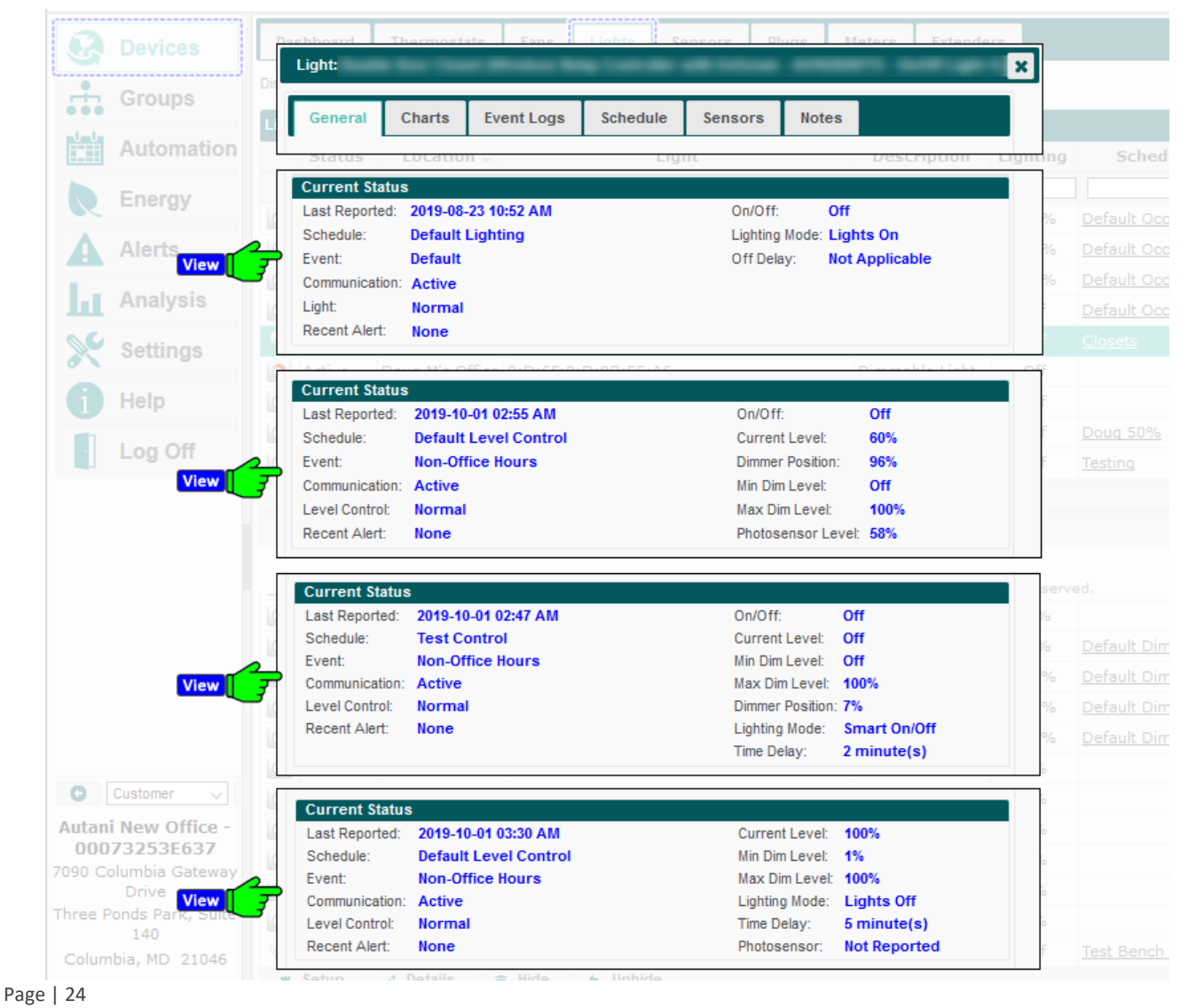

The following table will explain each status, and their attributes.

#### Setting Used To **Options** Display time/date stamp of the last In the following format: Last Reported communication between the light and the yyyy-mm-dd hh:mm AM/PM Autani Manager Schedule Identify schedule currently applied to the light User-defined schedule names Alphanumeric characters User-defined schedule events Event Identify schedule event currently applied to Alphanumeric characters the light If the schedule is disabled or no schedule has NOTE: If the schedule is disabled, then this been applied to the light, then this field will setting displays "Not applicable". display "Not applicable". Active: Light controller is reporting data. Communication Indicate the communication status of the light Error: Light controller is not communicating with the Autani Manager over the autaniNet network. Removed: Light was removed from the autaniNet network. Normal Identify the status of the light Light Warning: Specific light error status message Error: Device timeout Unknown None Recent Alert Display the condition that triggered a light Error: Light is not communicating with the Autani warning or error Manager over the autaniNet network. Warning: Specific light error status message **Current Level** The Current Level of the Light in percentage. • 0-100% ON ON/OFF Displays the current status of light. OFF Lights ON Lighting Mode Displays the light mode chosen in light section. Lights OFF Smart ON/OFF Vacancy Dim Level Change Off Delay/Time Displays the Time Delay for a Mode, set in Not Applicable Delay Level section \* Level Control Normal / Unknown Displays the current status of Level Control 0-100% / Not Reported \* Dimmer The dimmer position is shown here if a wired physical dimmer is connected. Position • 0-100% Displays Minimum Dim Level value. (Dim Level Min Dim Level is set through Lights>Setup>General Settings.) • 0-100% Displays Maximum Dim Level value. (Dim Level Max Dim Level is set through Lights>Setup>General Settings.) • 0-100% Photosensor Displays current level of the Photosensor. Level 0-100% / Not Reported Photosensor readings are displayed here if Photosensor photosensor is connected and configured.

#### Table 12: Current Status of Lights

## 3.5. Viewing Transition Data Charts

To view a chart illustrating when a specific light was turned ON or OFF:

- 1. On the left navigation bar, click **Devices > Lights** tab.
- 2. Click the light name link, double-click the row of the light, or click the row of the light and then the **Details** button.

|          | Devices     | Da     | shboard      | Thermostats        | Fans Lights S          | ensors Plugs                     | Meters          | Extender         | s        |                |
|----------|-------------|--------|--------------|--------------------|------------------------|----------------------------------|-----------------|------------------|----------|----------------|
|          | GR A Select | Displa | ay Energy Us | age from: 09/17/20 | 19 B Sele              | <mark>ct</mark> <sup>72019</sup> |                 |                  |          |                |
|          | Automation  | Ligh   | ts<br>Status | Location 🗢         | Lig                    | ıht                              | Desc            | ription          | Lighting | Sched          |
|          | Eperav      |        | Active 🗸     |                    |                        |                                  |                 |                  |          |                |
| <b>N</b> | Lifergy     | ٥      | Active       | Default            | Wireless Relay Control | ller with EnOcean - /            | A Level C       | ontrol-1         | 100%     | Default Occ    |
| A        | Alerts      | 0      | Active       | Default            | Wireless Relay Control | ller with EnOcean -              | A Level C       | ontrol-2         | 100%     | Default Occ    |
|          |             | ٥      | Active       | Default            | Wireless Relay Control | ller with EnOcean -              | A Level C       | ontrol-1         | 100%     | Default Occ    |
| ш        | Analysis    | ٥      | Active       | Default            | Wireless Relay Control | ller with EnOcean - /            | A Level C       | ontrol-2         | Off      | Default Occ    |
| 00       | Settings    | 8      | Active       | Double Door        | Wireless Relay Control | ller with EnOcean                | <u>A</u> On/Off | Light-1          | Off      | <u>Closets</u> |
| 6        | octango     |        | Active       | Doug M's Office    | 0:D:6F:0:D:8B:55:A6    |                                  | Dimn            | Liaht            | Off      |                |
| 6        | Help        | 0      | Active       | Doug M's Office    | 0:D:6F:0:D:C6:12:35    |                                  | Dimma           | Select<br>Select | Off      |                |
|          |             |        | Setup        | 🎤 Details 🛛 🕯      | j Hide 👆 Unhide        |                                  |                 |                  |          |                |
|          | Log Off     |        |              |                    | 3                      | ia ka Page                       | e 1 of 3        | ►> ►I 50         | ~        |                |

- 3. Click the **Charts** tab. The default display is for the current date.
- 4. To select a date range for the chart, click the **Start Date** and **End Date** textboxes to access the calendar.
- 5. To view more exact information:
  - i. Mouse over the displayed data
  - ii. Zoom in on a defined area of the chart by clicking and dragging the mouse to create a rectangular box. To return the view to its original size, click Reset Zoom in the upper right-hand corner of the chart.

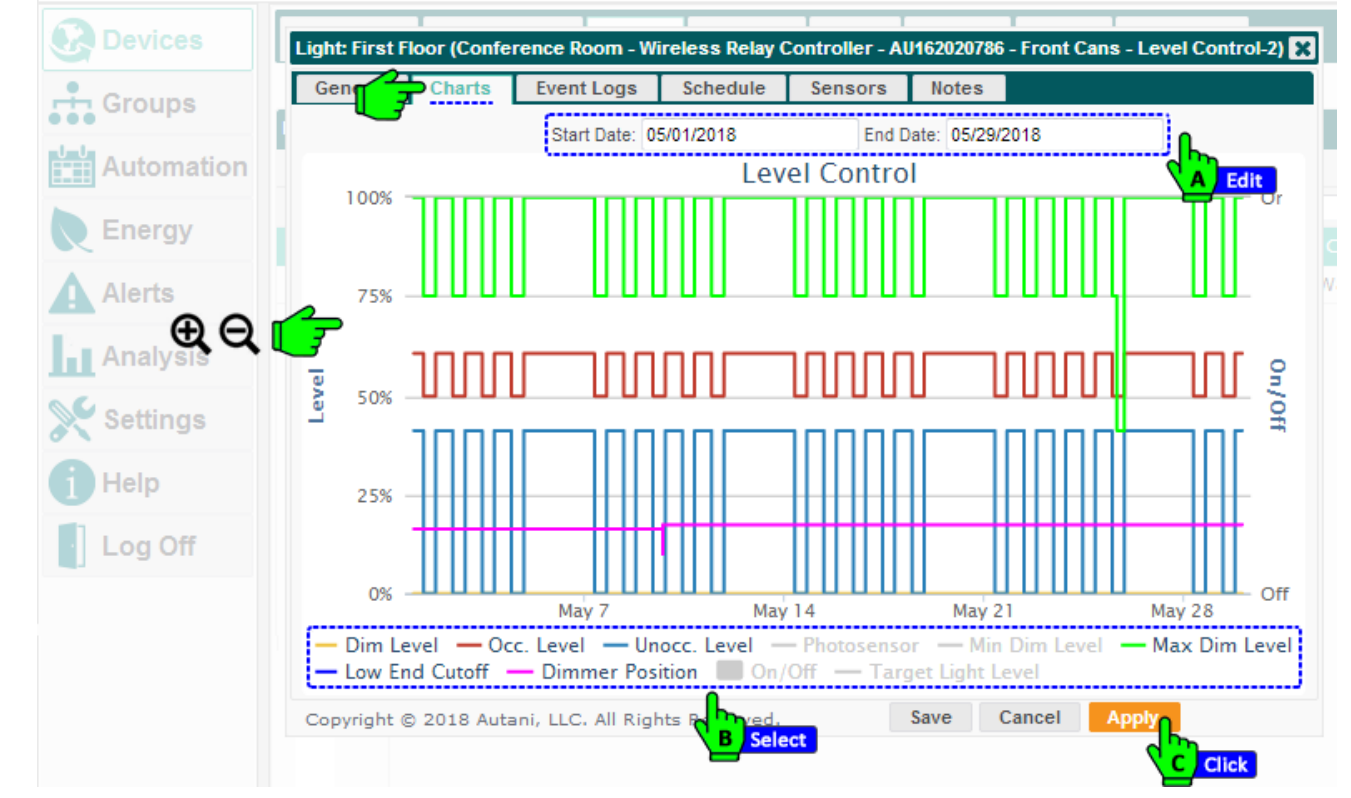

6. To view when a specific light was turned ON or OFF in a spreadsheet format, see Using Light Event Logs.

## **3.6. Using Light Event Logs**

Event logs are created to record all important lighting events and can be accessed for a specific date or date range.

To view a lighting event log:

- 1. On the left navigation bar, click **Devices**.
- 2. Click the Lights tab.
- 3. Click the light controller name link, double-click the row of the light controller or select the row of the light controller and then click the **Details** button.

| Ø        | Devices    | Das    | shboard      | Thermostats        | Fans     | Lights    | Sensors         | Plugs       | Meters        | Extende   | rs       |                |
|----------|------------|--------|--------------|--------------------|----------|-----------|-----------------|-------------|---------------|-----------|----------|----------------|
| ÷        | GA Select  | Displa | y Energy Us  | age from: 09/17/20 | 19       | Св        | elect V2019     |             |               |           |          |                |
|          | Automation | Ligh   | ts<br>Status | Location 🗢         |          |           | Light           |             | Des           | cription  | Lighting | Sched          |
|          | Eporav     |        | Active 🗸     |                    |          |           |                 |             |               |           |          |                |
| <u> </u> | Energy     | 0      | Active       | Default            | Wireless | Relay Cor | ntroller with E | EnOcean - A | A Level       | Control-1 | 100%     | Default Occ    |
| A        | Alerts     | ٥      | Active       | Default            | Wireless | Relay Cor | ntroller with E | EnOcean - A | A Level       | Control-2 | 100%     | Default Occ    |
|          |            | ٥      | Active       | Default            | Wireless | Relay Cor | ntroller with E | EnOcean - A | A Level       | Control-1 | 100%     | Default Occ    |
| ш        | Analysis   | ٥      | Active       | Default            | Wireless | Relay Cor | ntroller with E | EnOcean - A | A Level       | Control-2 | Off      | Default Occ    |
| 00       | Settings   | 8      | Active       | Double Door        | Wireless | Relay Cor | ntroller with E | EnOcean - A | <u></u> On/Of | f Light-1 | Off      | <u>Closets</u> |
| ð 🔪      | oottingo   | ٥      | Active       | Doug M's Office    | 0:D:6F:0 | :D:8B:55: | <u>A6</u>       |             | Dimn          | Light     | Off      |                |
| 6        | Help       | ٥      | Active       | Doug M's Office    | 0:D:6F:0 | :D:C6:12: | 35              |             | Dimm          | Select    | Off      |                |
|          |            |        | Setup        | 🖍 Details 🛛        | Hide     | 🕤 Unhid   | le              |             |               |           |          |                |
|          | Log Off    |        |              |                    | 3        |           | Þ               | 🛛 🛹 🛛 Page  | 1 of 3        | 3 🍉 🖬 5   | 0 🗸      |                |

- 4. Click the Event Logs tab.
- Click in the Start Date and End Date text boxes to access the calendar and select a date range.
   NOTE: Event logs include events that began before the date range if they continued into the selected date range.
- 6. To display hidden columns:
  - i. Click the picker.
  - ii. Select the checkbox(es) for the column(s) to be displayed. Click **OK**.
- 7. After viewing the event logs, click **Save** or **Cancel**.

| Groups     | General Cha            | vent Logs Schedule                                                         | Sensors Notes              |      |
|------------|------------------------|----------------------------------------------------------------------------|----------------------------|------|
| Automation |                        | Start Date: 05/29/2018                                                     | End Date: 05/29/2018       | Edit |
| Energy     | Recent Events          |                                                                            |                            |      |
| Energy     | Start Time 🗣           | Duration                                                                   | Description                |      |
|            | 2018-05-29 06:02:06 PM | 14:00:17                                                                   | Unoccupied Level: 40%      | _    |
| Alerts     | 2018-05-29 06:02:06 PM | 14:00:17                                                                   | Occupied Level: 60%        |      |
| Analysis   | 2018-05-29 06:02:06 PM | 14:00:17                                                                   | Max Dim Level: 100%        |      |
|            | 2018-05-29 08:02:10 AM | 09:59:55                                                                   | Unoccupied Level: 0%       | Ξ    |
| Settings   | 2018-05-29 08:02:10 AM | 09:59:55                                                                   | Occupied Level: 50%        |      |
|            | 2018-05-29 08:02:10 AM | 09:59:55                                                                   | Max Dim Level: 75%         |      |
| Тнер       | 2018-05-28 06:02:19 PM | 13:59:51                                                                   | Unoccupied Level: 40%      |      |
| Log Off    | 2018-05-28 06:02:19 PM | 13:59:51                                                                   | Occupied Level: 60%        |      |
|            | 2018-05-28 06:02:19 PM | 13:59:51                                                                   | Max Dim Level: 100%        |      |
|            | 2018-05-09 03:57:20 PM | 20 days 15:54:11                                                           | Dimmer Position 18%        | -    |
|            | ¢                      | ia <a 1<="" page="" td=""><td>of 1 👞 🖬 View 1 - 15 of 15</td><td></td></a> | of 1 👞 🖬 View 1 - 15 of 15 |      |
|            | <u> </u>               |                                                                            |                            |      |
|            | Co B Refresh 8 Autani, | LLC. All Rights Reserved.                                                  | Save Cancel Apply          |      |

# 4. Using Sensors to Determine Occupancy

#### 4.1. Understanding Occupancy Sensor Installation

Occupancy sensors detect movement. The software uses sensor data to determine if a space is occupied and manage lighting behavior based on user-defined settings.

Lighting control options depend on how sensors are installed. For more information, see the table below.

| Sensor Installation Status                                                          | Occupancy-Related Settings                                                                                                    |
|-------------------------------------------------------------------------------------|----------------------------------------------------------------------------------------------------|
| No sensor installed                                                                 | Occupancy settings are not available for lights.                                                                                                    |
| <ul><li>Integrated into application</li><li>Not assigned to a light</li></ul>       | Occupancy settings are not available for the light.                                                                                                    |
| <ul> <li>Integrated into application module</li> <li>Assigned to a light</li> </ul> | <ul> <li>Occupancy can be set remotely using a schedule or on demand from the user interface.</li> <li>Available occupancy settings vary based on the mode selected by the user:         <ul> <li>Lights ON: Occupancy sensor data is not used to turn lights OFF.</li> <li>Lights OFF: Occupancy sensor data is not used to turn lights ON.</li> <li>Smart ON/OFF: Occupancy sensor data is only used to turn lights OFF.</li> <li>Vacancy: Occupancy delays to control how quickly lighting changes are made based on changes in occupancy when using:             <ul> <li>Third-party motion sensors</li> <li>Contact sensors</li> </ul> </li> <li>NOTE: Delays can be dependent on third-party sensors that have fixed preprogrammed delays. When using third-party sensors, users can specify an unoccupied-related delay interval to control how quickly a light is turned off.</li> </ul></li></ul> |

#### Table 13: Sensor Installation Effects on Occupancy-Related Settings

## 4.2. Understanding Types of Occupancy Sensors to Control Lights

There are multiple kinds of sensors that can be used in conjunction with the light management module as summarized in the table below.

**NOTE**: For information regarding recommended third party sensors for best system performance, refer to www.autani.com and click the Sales tab for contact information.

| Type of Motion<br>Sensor                                                    | Power Supply               | Signal Sent             | Lighting Behavior Options                                                                                                    |
|-----------------------------------------------------------------------------|----------------------------|-------------------------|----------------------------------------------------------------------------------------------------|
| Autani MINI Wired<br>Motion Sensor                                          | WRC/ ARC                   | When motion is detected | <ul> <li>Multiple lights wired to the same<br/>WRC/ARC can be turned ON or turned OFF<br/>when motion is no longer detected.</li> <li>If sensor is connected to other Autani<br/>MINI Wired Motion Sensors using splitters<br/>or connectors, a light can be controlled<br/>when motion is detected by any one of<br/>the sensors associated with the light.</li> </ul> |
| EnOcean Wireless<br>Motion Sensor<br>(requires an EnOcean<br>Bridge or WRC) | Coin cell<br>Ambient Light | When motion is detected | <ul> <li>Lights can be turned ON or turned OFF<br/>when motion is no longer detected.</li> <li>Lights that are on can be kept on.</li> </ul>                                                                                                    |

Table 14: Types of Occupancy Sensors and Lighting Behavior Options

| Wired, Third- Party<br>Sensor | WRC/ ARC | After motion is detected, any<br>user-defined delay specified in<br>the software, and any delay<br>preprogrammed in the sensor<br><b>NOTE</b> : It may be possible to<br>modify or eliminate the delay<br>programmed in the sensor.<br>For more information, see the<br>documentation that came<br>with the sensor. | <ul> <li>Multiple lights wired to the same<br/>WRC/ARC can be turned on or turned off<br/>when motion is no longer detected.</li> <li>If sensor is connected to other wired<br/>sensors using splitters or connectors,<br/>lights can be controlled when motion is<br/>detected by any one of the associated<br/>sensors.</li> </ul> |
|-------------------------------|----------|----------------------------------------------------------------------------------------------------|----------------------------------------------------------------------------------------------------|
| Contact Sensors               | WRC/ ARC | After motion detected and any user-defined delay specified in the software.                                                                                                    | Multiple lights wired to the same WRC/ARC can be turned on or turned off when motion is no longer detected.                                                                                                    |

For additional information on factors that affect whether lights are turned on when occupancy is detected, refer next section.

### 4.3. Understanding How Occupancy Sensor Signals Affect Light Behavior

Sensors must be wired to or associated with specific lights in order for motion data they report to be used in software control decisions for those lights. The software determines a space to be occupied if any one of the sensors wired to or associated with the light reports motion.

The following tables provide more detailed information on lighting behavior when motion sensors are a part of the lighting system. The first table summarizes behavior when lights are in switch configuration. The second table summarizes behavior when lights are in toggle configuration.

NOTES:

- For more information on switch, toggle, and momentary modes, see *Selecting Switch or Toggle or Momentary Mode (applicable to ARC & WRC only).*
- Occupancy determinations can also change device behavior when used in conjunction with scheduled events. For more information, see Understanding Lighting Differences Based on Event Mode.

| Type of<br>Sensor | Original<br>Light<br>State | Occupant<br>Action                         | New<br>Light<br>State | System Can<br>Turn Light<br>ON or OFF | Motion Turns Light<br>ON                                                                             | Motion<br>Keeps<br>Light ON | No Motion Turns Light<br>OFF                                                   |
|-------------------|----------------------------|--------------------------------------------|-----------------------|---------------------------------------|----------------------------------------------------------------------------------------------------|-----------------------------|--------------------------------------------------------------------------------|
| Wireless          | OFF                        | Flip switch<br>from down to<br>up position | ON                    | Yes                                   | No                                                                                                   | Yes                         | Yes, if all other sensors<br>(associated and wired)<br>also indicate no motion |
| Wireless          | ON                         | Flip switch<br>from up to<br>down position | OFF                   | No                                    | Yes                                                                                                  | No                          | No                                                                             |
| Wired             | OFF                        | Flip switch<br>from down to<br>up position | ON                    | Yes                                   | Yes                                                                                                  | Yes                         | Yes, if all other sensors<br>(associated and wired)<br>also indicate no motion |
| Wired             | ON                         | Flip switch<br>from up to<br>down position | OFF                   | No                                    | No, if Autani Mini is<br>wired to WRC/ARC<br>Yes, if Autani Wired<br>Mini is not wired to<br>WRC/ARC | No                          | No                                                                             |

Table 15: Occupancy-Related Behavior in Lights are in Switch Configuration

|                   | Table 16: Occupancy-Related Behavior in Lights are in Toggle Configuration |                                            |                       |                                       |                             |                             |                                                                                |  |
|-------------------|----------------------------------------------------------------------------|--------------------------------------------|-----------------------|---------------------------------------|-----------------------------|-----------------------------|--------------------------------------------------------------------------------|--|
| Type of<br>Sensor | Original<br>Light<br>State                                                 | Occupant Action                            | New<br>Light<br>State | System Can<br>Turn Light<br>ON or OFF | Motion<br>Turns Light<br>ON | Motion<br>Keeps<br>Light ON | No Motion Turns Light<br>OFF                                                   |  |
| Wireless          | OFF                                                                        | Flip switch from<br>down to up<br>position | ON                    | Yes                                   | Yes                         | Yes                         | Yes, if all other sensors<br>(associated and wired)<br>also indicate no motion |  |
| Wireless          | OFF                                                                        | Flip switch from<br>up to down<br>position | ON                    | Yes                                   | Yes                         | Yes                         | Yes, if all other sensors<br>(associated and wired)<br>also indicate no motion |  |
| Wireless          | ON                                                                         | Flip switch from<br>down to up<br>position | OFF                   | Yes                                   | No                          | No                          | No                                                                             |  |
| Wireless          | ON                                                                         | Flip switch from<br>up to down<br>position | OFF                   | Yes                                   | No                          | No                          | No                                                                             |  |
| Wired             | OFF                                                                        | Flip switch from<br>down to up<br>position | ON                    | Yes                                   | Yes                         | Yes                         | Yes, if all other sensors<br>(associated and wired)<br>also indicate no motion |  |
| Wired             | OFF                                                                        | Flip switch from<br>up to down<br>position | ON                    | Yes                                   | Yes                         | Yes                         | Yes, if all other sensors<br>(associated and wired)<br>also indicate no motion |  |
| Wired             | ON                                                                         | Flip switch from<br>down to up<br>position | OFF                   | Yes                                   | No                          | No                          | No                                                                             |  |
| Wired             | ON                                                                         | Flip switch from<br>up to down<br>position | OFF                   | Yes                                   | No                          | No                          | No                                                                             |  |

#### 4.4. Associating Occupancy Sensors with Lights

Sensors must be wired to or associated with a specific light in order for motion data they report to be used in software control decisions for that light. The software determines an area to be occupied if any one of the sensors wired to or associated with a light reports motion.

To assign one or more occupancy sensors to a light:

- 1. On the left navigation bar, click **Devices**.
- 2. Click the Lights tab.
- 3. Click the light name link, double-click the row of the light, or select the row of the light and then click the **Details** button.

| 8        | Devices     | Das    | shboard      | Thermostats        | Fans        | ights      | Sensors      | Plugs      | Meters          | Extende   | rs       |                |
|----------|-------------|--------|--------------|--------------------|-------------|------------|--------------|------------|-----------------|-----------|----------|----------------|
|          | GR A Select | Displa | iy Energy Us | age from: 09/17/20 | 19          | B Sel      | ect 1/2019   |            |                 |           |          |                |
|          | Automation  | Ligh   | ts<br>Status | Location 🗢         |             | Li         | ght          |            | Desc            | ription   | Lighting | Sched          |
|          | Energy      |        | Active 🗸     |                    |             |            |              |            |                 |           |          |                |
| <b>N</b> | Energy      |        | Active       | Default            | Wireless Re | lay Contro | oller with E | nOcean - / | A Level C       | Control-1 | 100%     | Default Occ    |
| A        | Alerts      | ٥      | Active       | Default            | Wireless Re | lay Contro | oller with E | nOcean - / | A Level C       | Control-2 | 100%     | Default Occ    |
|          |             | ٥      | Active       | Default            | Wireless Re | lay Contro | oller with E | nOcean - / | A Level C       | Control-1 | 100%     | Default Occ    |
| ш        | Analysis    | ٥      | Active       | Default            | Wireless Re | lay Contro | oller with E | nOcean - / | A Level C       | Control-2 | Off      | Default Occ    |
| 00       | Settings    | 8      | Active       | Double Door        | Wireless Re | lay Contro | oller with E | nOcean - , | <u>A</u> On/Off | Light-1   | Off      | <u>Closets</u> |
| 8        | ootanigo    | ٥      | Active       | Doug M's Office    | 0:D:6F:0:D: | :8B:55:A6  |              |            | Dimn            | Light     | Off      |                |
| 6        | Help        | ٥      | Active       | Doug M's Office    | 0:D:6F:0:D: | :C6:12:35  |              |            | Dimma           | Die Light | Off      |                |
|          | 1 011       | *      | Setup        | 🥕 Details 📑        | j Hide 🔸    | 5 Unhide   |              |            |                 |           |          |                |
|          | Log Off     |        |              |                    | 3           |            | 1.           | e 🛹 Page   | e 1 of 3        | ►> ►I 5   | o ~      |                |

- 4. Click the Occupancy tab.
- Select the checkbox(es) next to the sensor(s) that are to be considered in occupancy decisions for the light.
   NOTE: To disassociate a sensor from a light, deselect the checkbox associated with the sensor.
- 6. Click Save or Apply.

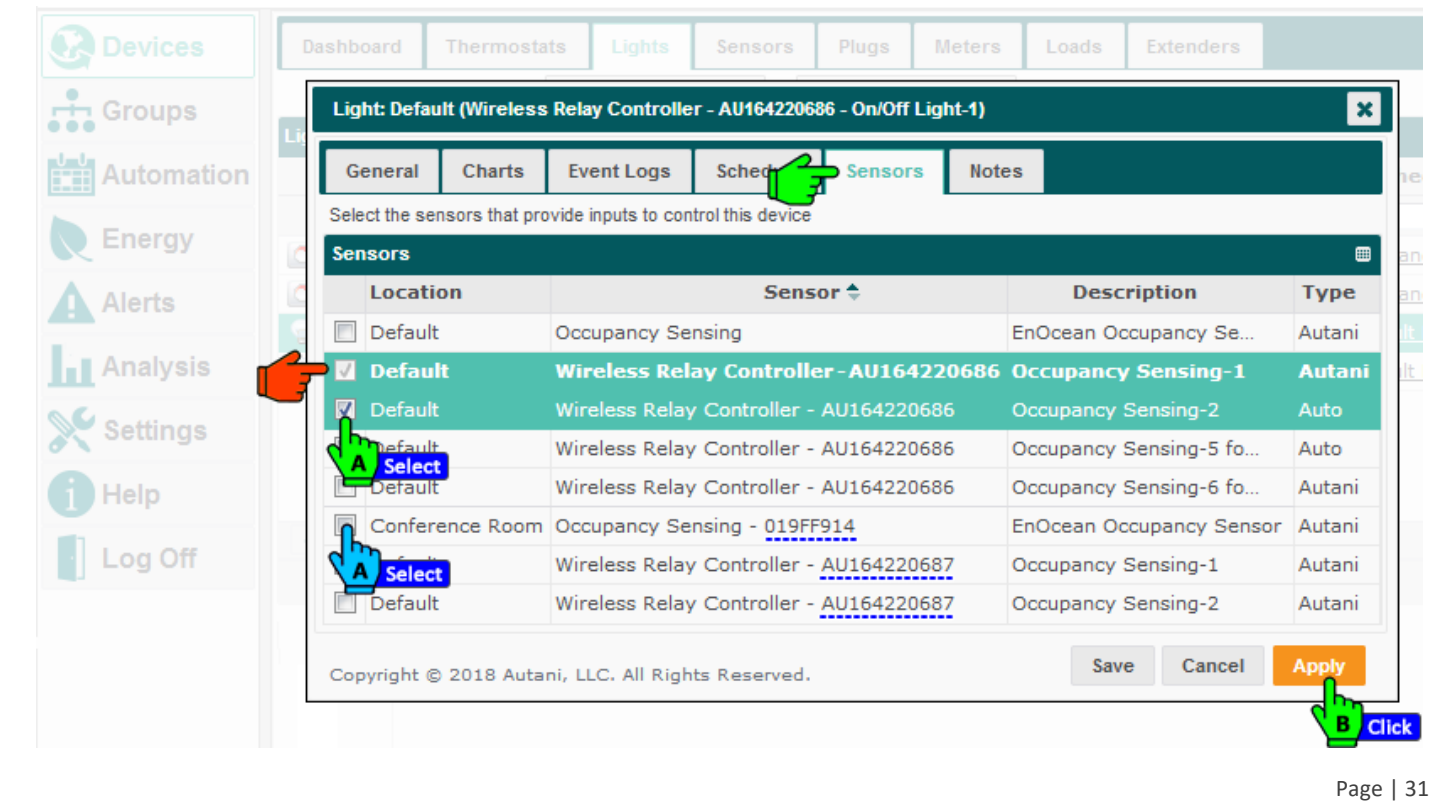

# 5. Viewing Occupancy Sensor Data

#### 5.1. Viewing Summary Data on Sensor Tab

To view basic information about all networked sensors, including their status and last reported activity:

- 1. On the left navigation bar, click **Devices**.
- 2. Click the **Sensors** tab to view the information in the table below:

| Ø    | Devices    | Į | Das          | hboard   | Thermostats  | Fans             | Lights              | Sensors Plu    | gs Meters       | Extende | rs        |   |
|------|------------|---|--------------|----------|--------------|------------------|---------------------|----------------|-----------------|---------|-----------|---|
| Clic |            | Ш | Sens         | ors      |              |                  |                     | BClick         |                 | Co      |           |   |
|      | Headers    | ľ | <del>2</del> | Status   | Location ≑   |                  | Sensor              |                | Descripti       | on      | Value     |   |
|      | Automation |   | 3            | Active ~ |              |                  |                     |                |                 |         |           |   |
|      | _          | Ш |              | Active   | Admin Office | <u>1-1 (Can,</u> | <u>LH-1 Leader)</u> | 0:D:6F:0:12:   | Illuminance Me  |         | 25 lux    | ^ |
|      | Energy     | Ľ | H))          | Active   | Admin Office | <u>1-1 (Can,</u> | LH-1 Leader)        | 0:D:6F:0:12:   | Occupancy Sen   | sing    | No Motion |   |
| Δ    | Alerts     | Ľ | ۰            | Active   | Admin Office | <u>3-1 (Can,</u> | LH-2) 0:D:6F        | :0:12:56:E8:BE | Illuminance Mea | asurem  | 27 lux    |   |
| -    |            |   | H))          | Active   | Admin Office | 3-1 (Can,        | LH-2) 0:D:6F        | :0:12:56:E8:BE | Occupancy Sen   | sing    | No Motion |   |
| ы    | Analysis   | Ľ | I            | Active   | Admin Office | Button 0:2       | 2d:f:5f             |                | EnOcean Rocke   | r Pad-1 |           |   |
|      |            |   | I            | Active   | Admin Office | Button 0:2       | d:f:5f              |                | EnOcean Rocke   | r Pad-2 |           |   |

NOTE: The spreadsheet format can be modified to quickly view needed information

- Rows can be sorted by clicking a column heading.
- Rows can be hidden or redisplayed using the Hide and Unhide buttons.
- The width of a column can be changed by dragging the lines on either side of the column heading to the desired size.
- Columns can be hidden or displayed using the picker in the right-hand corner of a heading row

| Data          | Used To                                                                                    | Options                                                                                                    |
|---------------|--------------------------------------------------------------------------------------------|----------------------------------------------------------------------------------------------------|
| Status        | Shows the communication status of the sensor                                               | <ul> <li>Active: The sensor is online and reporting data.</li> <li>Error:         <ul> <li>Sensor has failed to report its network status.</li> <li>A battery-powered sensor may need new batteries.</li> </ul> </li> </ul> |
| Location      | Identify the location group to which the sensor belongs                                    | <ul><li>User-defined location groups</li><li>Alphanumeric characters</li></ul>                                                                                                    |
| Sensor        | List the name of the sensor                                                                | <ul><li>User-defined location groups</li><li>Alphanumeric characters</li></ul>                                                                                                    |
| Description   | Describe the sensor for quick reference                                                    | <ul><li>User-defined location groups</li><li>Alphanumeric characters</li></ul>                                                                                                    |
| Serial Number | Shows the Serial # of Device                                                               | Alphanumeric characters                                                                                                    |
| Model Number  | Shows the Model # of Device                                                                | Alphanumeric characters                                                                                                    |
| Product       | Shows the type of device.                                                                  | Light Controller, Load Controller, HVAC Controller                                                                                                    |
| Last Reported | View the time/date stamp of the last communication between the sensor and the application. | In the following format:<br>yyyy_mm_dd hh:mm AM/PM                                                                                                    |
| Channel       | Displays the channel chosen                                                                | Illuminance, Occupancy, ON/OFF Light, ON/OFF Load.                                                                                                    |
| Battery       | Displays the Battery Level                                                                 | %                                                                                                    |
| Value         | Indicate whether an occupancy sensor is detecting motion                                   | <ul> <li>Motion Detected</li> <li>No Motion</li> <li>NOTE: Open and Closed are contact sensors options.</li> </ul>                                                                                                    |

#### Table 17: Data Displayed on Sensors Tab

#### 5.2. Viewing Current Status of Occupancy Sensors

- 1. On the left navigation bar, click **Devices**.
- 2. Click the **Sensors** tab to display the status of all the sensors in the system.
- 3. To view more detailed status data for an individual sensor, click the sensor name link, double-click the row of the sensor, or select the row of the sensor and then click the **Details** button.

| 🚱 Devices  | Da   | shboard  | Thermostats  | Fans           | Lights      | Sensors       | Plugs      | Mete | rs     | Extenders     |            |           |
|------------|------|----------|--------------|----------------|-------------|---------------|------------|------|--------|---------------|------------|-----------|
|            | Sen  | sors     |              |                |             | Ва            | ick        |      |        |               |            |           |
| •••        |      | Status   | Location 🔷   |                |             | Sensor        |            |      | 1      | Description   |            | Value     |
| Automation | 1    | Active 🗸 |              |                |             |               |            |      |        |               |            |           |
|            |      | Active   | Admin Office | <u>1-1 (Ca</u> | n, LH-1 Le  | ader) 0:D:6F: | 0:12:55:9  | 7:49 | Illumi | nance Measu   | re         | 25 lux    |
| Energy     |      | Active   | Admin Office | <u>1-1 (Ca</u> | n, LH-1 Le  | ader) 0:D:6F: | 0:12:55:9  | 7:49 | Occup  | ancy Sensing  | 9          | No Motion |
|            |      | Active   | Admin Office | <u>3-1 (Ca</u> | n, LH-2) 0: | D:6F:0:12:5   | 5:E8:BE    |      | Illumi | nance Measu   | re         | 27 lux    |
| Alerts     | -1)) | Active   | Admin Office | <u>3-1 (Ca</u> | n, LH-2) 0  | :D:6F:0:12:56 | 5:E8:BE    |      | Occup  | bancy Sensing | 9          | No Motion |
| Analysis   | I    | Active   | Admin Office | Button 0       | ):2d:f:5f   |               |            |      | EnOce  |               |            |           |
|            | 1    | Active   | Admin Office | Button 0       | ):2d:f:5f   |               |            |      | EnOce  | ean Rocker P  | ad         |           |
| Settings   |      | Active   | Admin Office | Illumina       | nce Measu   | irement       |            |      | EnOce  | ean Light Sen | sor        | 44 lux    |
| A Help     |      | Active   | Admin Office | Occupar        | ncy Sensin  | g - 1:89:ae:d | la - Admin |      | EnOce  | ean Occupano  | с <b>у</b> | No Motion |
| Thep       | 1    | Active   | Bob's Office | Button         |             |               |            |      | EnOce  | ean Rocker P  | ad-1       |           |
| Log Off    |      | Setup    | 🧨 Details 📑  | Hide           | S Unhio     | le            |            |      |        |               |            |           |
|            |      |          |              |                |             | H             | e 😽 Page   | e 1  | of 6   | ▶> ▶I 50 🗸    | ]          |           |

4. The **Current Status** of the Sensor are listed in the Detail screen, the same are explained in the following table.

|            | General Charts Event Logs                                     | Devices Notes                                                     |        | Value               |
|------------|---------------------------------------------------------------|-------------------------------------------------------------------|--------|---------------------|
| Automation | Active 🧹                                                      |                                                                   |        |                     |
| Energy     | Occupancy<br>Current State: No Motion<br>Transitions Today: 2 | Last Occupancy: 2019-10-02 06:05 AM<br>Elapsed Time: 39 minute(s) | e      | 25 lux<br>No Motion |
| Alert View | Current Status                                                |                                                                   | e      | 27 lux<br>No Motio  |
| Analysis   | Communication: Active<br>Sensor: Normal                       | Last Reported: 2019-10-02 06:40 AM                                | 1<br>1 |                     |
| Settings   | Recent Alert: None                                            | easurement EnOcean Light :                                        | sensor | 44 lux              |
| Help       | Оссирапсу                                                     |                                                                   | (      | No Motio            |
|            | Current State: No Motion                                      | Last Occupancy: 2019-10-02 06:54 AM                               | d-1    |                     |
| Log Off    | Transitions Today: 4                                          | Elapsed Time: 8 minute(s)                                         |        |                     |
| Log Off    | Transitions Today: 4 Current Status                           | Elapsed Time: 8 minute(s)                                         |        |                     |

| Table 18: Sensor Current Status Data |
|--------------------------------------|
|--------------------------------------|

| Setting           | Used To                                                                   | Options                                    |
|-------------------|---------------------------------------------------------------------------|--------------------------------------------|
| State             | Indicate occupancy by whether or not motion is detected                   | <ul><li>Motion</li><li>No Motion</li></ul> |
| Transitions Today | View the number of transitions between the states of motion and no motion | Number of transitions                      |

| Setting                                                      | Used To                                                                                                    | Options                                                                                                    |
|--------------------------------------------------------------|----------------------------------------------------------------------------------------------------|----------------------------------------------------------------------------------------------------|
| Last Occupancy                                               | Identify the time/date stamp of the last reported motion                                                                                                    | In the following format:<br>yyyy-mm-dd hh:mm AM/PM                                                                                         |
| Elapsed Time                                                 | View the time elapsed since the last time the sensor reported motion                                                                                                    | Time in hours and minutes                                                                                                    |
| Communication<br>Status                                      | Indicate the communication status of the sensor                                                                                                    | <ul> <li>Active: Sensor is online and reporting data.</li> <li>Error: Sensor has failed to report its status over the network.</li> </ul>  |
| Sensor                                                       | Indicate status of the sensor                                                                                                    | <ul> <li>Normal</li> <li>Warning: Specific sensor error status message</li> <li>Error: Device timeout</li> <li>Unknown</li> </ul>          |
| Recent Alert                                                 | Display the condition that triggered a<br>sensor warning or error<br><b>NOTE</b> : Recent Alerts are display-only. To<br>clear an alert, click Alerts on the left<br>navigation bar and then delete it. | <ul> <li>None</li> <li>Error: Sensor failed to report its status over the network.</li> <li>Warning: Light error status message</li> </ul> |
| Last Reported                                                | View the time/date stamp of the last report from the sensor                                                                                                    | In the following format: yyyy-mm-dd hh:mm<br>AM/PM                                                                                         |
| Battery Level<br>(available for battery-<br>powered sensors) | View remaining battery life calculated<br>using the most recent voltage reading<br>from the sensor                                                                                                    | Graphical display of remaining battery life                                                                                                |

### 5.3. Viewing Occupancy Charts

To view a chart illustrating occupancy data for a specific sensor:

- 1. On the left navigation bar, click **Devices**.
- 2. Click the Sensors tab.
- 3. Click the sensor name link, double-click the row of the sensor, or select the row of the sensor and then click the **Details** button.

| 2        | Devices    | Das  | shboard  | Thermostats  | Fans           | Lights      | Sensors       | Plugs           | Mete | ers         | Extenders       |          |           |
|----------|------------|------|----------|--------------|----------------|-------------|---------------|-----------------|------|-------------|-----------------|----------|-----------|
| <b>.</b> | GA Click   | Sens | sors     |              |                |             | B Cli         | <mark>ck</mark> |      |             |                 |          |           |
| •••      |            |      | Status   | Location ≑   |                |             | Sensor        |                 |      | Description |                 |          | Value     |
| ШЩ       | Automation |      | Active 🗸 |              |                |             |               |                 |      |             |                 |          |           |
|          | _          |      | Active   | Admin Office | <u>1-1 (Ca</u> | n, LH-1 Lea | ader) 0:D:6F: | 0:12:55:9       | 7:49 | Illun       | ninance Measur  | e        | 25 lux    |
| R        | Energy     | +))  | Active   | Admin Office | <u>1-1 (Ca</u> | n, LH-1 Lea | ader) 0:D:6F: | 0:12:55:9       | 7:49 | Occu        | pancy Sensing   |          | No Motion |
| Δ        | Alerts     | ۲    | Active   | Admin Office | <u>3-1 (Ca</u> | n, LH-2) 0: | D:6F:0:12:56  | 5:E8:BE         |      | Illun       | ninance Measur  | e        | 27 lux    |
| -        | Aiorto     | -1)) | Active   | Admin Office | <u>3-1 (Ca</u> | n, LH-2) 0: | D:6F:0:12:56  | 5:E8:BE         |      | Occi        | pancy Sensing   |          | No Motion |
| Ш        | Analysis   | I    | Active   | Admin Office | Button 0       | ):2d:f:5f   |               |                 |      | EnO         |                 | <b>d</b> |           |
| ~        |            | 1    | Active   | Admin Office | Button 0       | ):2d:f:5f   |               |                 |      | EnO         | cean Rocker Pa  | d        |           |
| X        | Settings   |      | Active   | Admin Office | Illumina       | nce Measu   | rement        |                 |      | EnO         | cean Light Sens | sor      | 44 lux    |
| A        | Help       | H))  | Active   | Admin Office | Occupar        | ncy Sensin  | g - 1:89:ae:d | a - Admin       |      | EnO         | cean Occupanc   | y        | No Motion |
| U        | TOP        | 1    | Active   | Bob's Office | Button         |             |               |                 |      | EnO         | cean Rocker Pa  | d-1      |           |
| •        | Log Off    | *    | Setup    | 🧨 Details 🦷  | Hide           | 🕤 Unhid     | le            |                 |      |             |                 |          |           |
|          |            |      |          | D Click      |                |             | 14            | 🔜 Page          | e 1  | of 6        | ▶> ▶1 50 V      |          |           |
|          |            |      |          |              |                |             |               |                 |      |             |                 |          |           |

- 4. Click the **Charts** tab. A graphical view of occupancy data is displayed.
  - To view more exact information, mouse over data in the chart.
  - To zoom in on a defined area of the chart, click the mouse and drag it inside the chart, drawing a rectangular box. To return the view to its original size, click Reset Zoom.
- 5. Click the **Start Date** and **End Date** textboxes to access the calendar and set the date range for the graph.
- 6. After viewing the chart, click **Save** or **Cancel**.

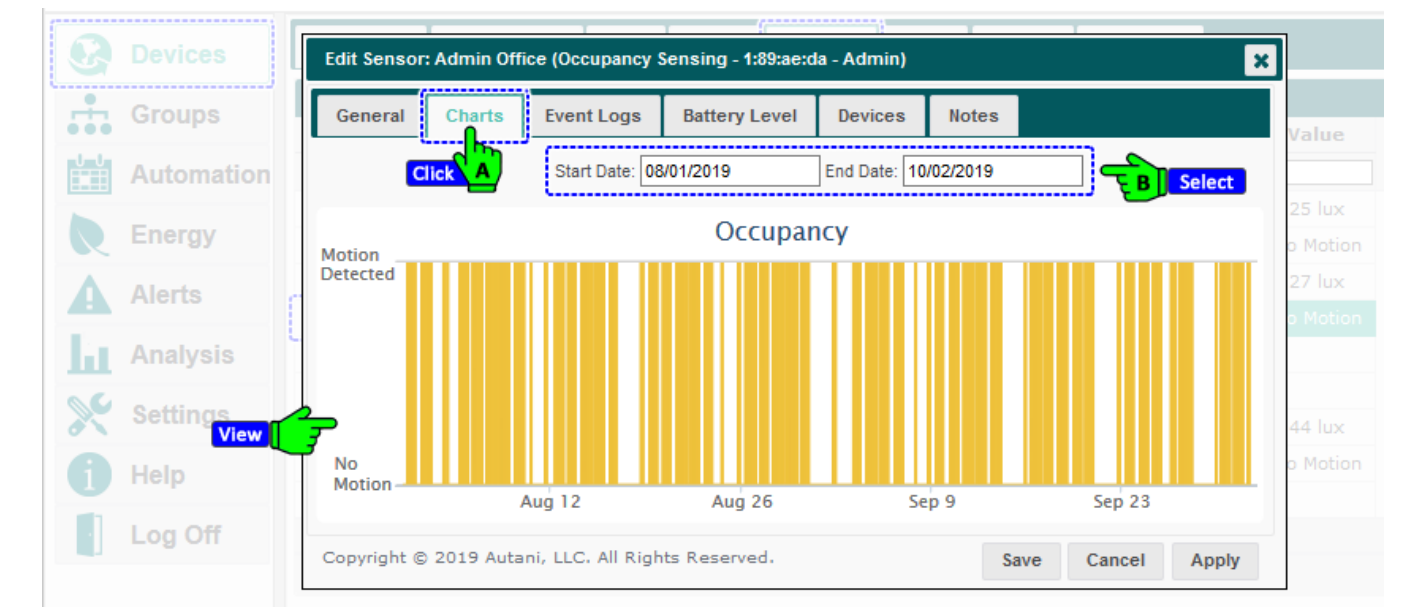

To view occupancy data for a specific sensor in a spreadsheet format, see Viewing Occupancy Event Logs.

## 5.4. Viewing Occupancy Event Logs

An Event Log entry is created whenever there is a transition between a sensor detecting or failing to detect motion. The log can be accessed for a specific date or date range and includes the information in the table below.

| <b>Event Setting</b> | Used to Display                                                                 |
|----------------------|---------------------------------------------------------------------------------|
| Start Time           | Start date timestamp                                                            |
| End Time             | End date timestamp                                                              |
| Duration             | Duration of the event                                                           |
| Average Duration     | Average duration of reporting intervals while in current state                  |
| Number of Reports    | Number of times the sensor reported without a transition from the current state |
| Description          | Whether or not motion was detected during the event time frame                  |

Table 19: Sensor Log Event Information

To view the Event Log for a sensor:

- 1. On the left navigation bar, click **Devices**.
- 2. Click the Sensors tab.
- 3. Click the row of the sensor whose event log you want to view to highlight it, double-click the row of the sensor, or click the row of the sensor and then click the **Details** button.

| Ø        | Devices    | Das  | shboard  | Thermostats  | Fans           | Lights      | Sensors       | Plugs      | Mete | ers         | Extenders         |            |           |
|----------|------------|------|----------|--------------|----------------|-------------|---------------|------------|------|-------------|-------------------|------------|-----------|
| <b>.</b> | GA Click   |      | B Click  |              |                |             |               |            |      |             |                   |            |           |
| •••      |            |      | Status   | Location 🔷   | Sensor         |             |               |            |      | Description |                   |            | Value     |
| Ш        | Automation |      | Active 🗸 |              |                |             |               |            |      |             |                   |            |           |
|          | -          | -    | Active   | Admin Office | <u>1-1 (Ca</u> | n, LH-1 Lea | ader) 0:D:6F  | 0:12:55:9  | 7:49 | Illum       | ninance Measu     | re         | 25 lux    |
|          | Energy     | •))  | Active   | Admin Office | <u>1-1 (Ca</u> | n, LH-1 Lea | ader) 0:D:6F  | :0:12:55:9 | 7:49 | Occu        | pancy Sensin      | 9          | No Motion |
| Δ        | Alerts     | ٠    | Active   | Admin Office | <u>3-1 (Ca</u> | n, LH-2) 0: | D:6F:0:12:5   | 5:E8:BE    |      | Illum       | ninance Measu     | re         | 27 lux    |
| -        | Alorto     | -1)) | Active   | Admin Office | <u>3-1 (Ca</u> | n, LH-2) 0: | D:6F:0:12:5   | 5:E8:BE    |      | Occu        | ipancy Sensin     | 9          |           |
| h        | Analysis   | I    | Active   | Admin Office | Button 0       | ):2d:f:5f   |               |            |      | EnOo        |                   | ed         |           |
|          |            | I    | Active   | Admin Office | Button 0       | ):2d:f:5f   |               |            |      | EnOo        | ean Rocker P      | ad         |           |
| X        | Settings   | -    | Active   | Admin Office | Illumina       | nce Measu   | rement        |            |      | EnOo        | ean Light Sen     | sor        | 44 lux    |
| A        | Help       | +1)) | Active   | Admin Office | Occupar        | ncy Sensin  | g - 1:89:ae:c | la - Admin |      | EnOo        | cean Occupan      | с <b>у</b> | No Motion |
| U        | noip       | I    | Active   | Bob's Office | Button         |             |               |            |      | EnOo        | ean Rocker P      | ad-1       |           |
| ·        | Log Off    | *    | Setup    | 🎤 Details 📑  | j Hide         | S Unhic     | le            |            |      |             |                   |            |           |
|          |            |      |          | Click        |                |             | 14            | e 🛹 Page   | e 1  | of 6        | ▶> ▶I <u>50</u> √ | ]          |           |

- 4. Click the **Event Logs** tab.
- Click Start Date and End Date to access the calendars and set the date range to display in the graph.
   NOTE: Events that begin prior to the start of the selected date range and continue after the designated start time are included in the event logs.
- 6. To select the columns of lighting data to be displayed, click the picker, select the checkboxes of the columns to be displayed. Click **OK**.
- 7. After viewing the event logs, click **Save** or **Cancel**.

|      |     | Devices        | Ed  | it Sensor: Admin Office (Occupan | icy Sensing - 1:89:ae:da | ı - Admin)           | ×  |           |
|------|-----|----------------|-----|----------------------------------|--------------------------|----------------------|----|-----------|
|      |     | Groups         | Г   | Gene Select                      | ogs Battery Level        | Devices Notes        |    | Value     |
|      |     | Automation     |     | Edit B T                         | : 10/02/2019             | End Date: 10/02/2019 |    | 25 lux    |
|      | R   | Energy         |     | Recent Events                    |                          |                      |    | No Motion |
|      | A   | Alerts         | c   | Start Time 🔷                     | Duration                 | Description          | a  | 27 lux    |
|      | 1.1 | 0 m m h un i n | L   | 2019-10-02 08:16:57 AM           | 00:00:00                 | No Motion            |    |           |
|      | ш   | Analysis       |     | 2019-10-02 08:14:40 AM           | 00:02:17                 | Motion Detected      | d  |           |
|      | 00  | Settings       |     | 2019-10-02 07:55:46 AM           | 00:18:54                 | No Motion            | d  |           |
|      | 0   | View           | T 7 | 2019-10-02 07:53:31 AM           | 00:02:15                 | Motion Detected      | or | 44 lux    |
| Page | 36  |                | -   |                                  |                          |                      |    |           |

# 6. Scheduling Lighting Changes

#### 6.1. Understanding Lighting Differences Based on Event Mode

Lighting behavior changes can be scheduled in advance. The table below summarizes Implementation differences based on the mode selected by the user.

NOTES:

- For the system to control a light configured in switch mode, the wall switch must be in the up or "on" position.
   For more information on switch mode, see Understanding Lighting Configurations.
- A wall switch can be disabled to prevent scheduled event settings from being overridden if someone changes the switch position. A switch is re-enabled and resumes its normal functioning when the event setting is changed, the event ends, or a subsequent schedule event is implemented in which the switch is not disabled.

| Setting         | Used To                                                                                                    | L.                         | Data from Wired and<br>Associated Motion Sensor(s)                                                                                                    |
|-----------------|----------------------------------------------------------------------------------------------------|----------------------------|----------------------------------------------------------------------------------------------------|
|                 |                                                                                                    | Turns Lights On            | Turns Lights Off                                                                                                    |
| Lights On       | Turn lights on at the start of the<br>scheduled event, unless the wall<br>switch for a light in switch mode is in<br>the down or off position                                                                                                    | When motion is detected    | N/A                                                                                                    |
| Lights Off      | Turn lights off at start of the scheduled event                                                                                                    | N/A                        | <ul> <li>When no motion is detected</li> <li>Note: If an occupant turns the light on using the wall switch, the light remains on until after:</li> <li>No motion is detected</li> <li>Any applicable user- defined occupancy delay time interval</li> <li>Any third-party sensor preprogrammed delay</li> </ul> |
| Smart<br>On/Off | Turn lights on or off based input from sensors                                                                                                    | When motion is<br>detected | <ul> <li>Lights turn off after:</li> <li>Motion is no longer detected</li> <li>Any applicable user-defined occupancy<br/>delay time interval</li> <li>Any third-party sensor preprogrammed<br/>delay</li> </ul>                                                                                                 |
| Vacancy         | <ul> <li>Turn lights on only when the wall switch is flipped up to the "on" position</li> <li>Note: If the lights were turned off by the system, to turn them back on:</li> <li>While in switch mode, the switch must be flipped down and then up</li> <li>While in toggle mode, the switch must be flipped twice (up then down or down then up)</li> </ul> | N/A                        | <ul> <li>Triggers lights to turn off after:</li> <li>Motion is no longer detected by any wired or associated sensors associated with the light</li> <li>Any applicable user-defined occupancy delay time interval</li> <li>Any third-party sensor preprogrammed delay</li> </ul>                                |

#### Table 20: Effect of Motion Sensors by Lighting Mode

#### 6.2. Creating and Assigning Schedules

The steps below are required to create a schedule template and use it to assign a schedule to one or more lights.

- 1. Create a schedule template by modifying a copy of the default template or another existing template.
- 2. Create or modify template events as described in the table below.
- 3. Assign a schedule template to one or more lights or a group of lights.

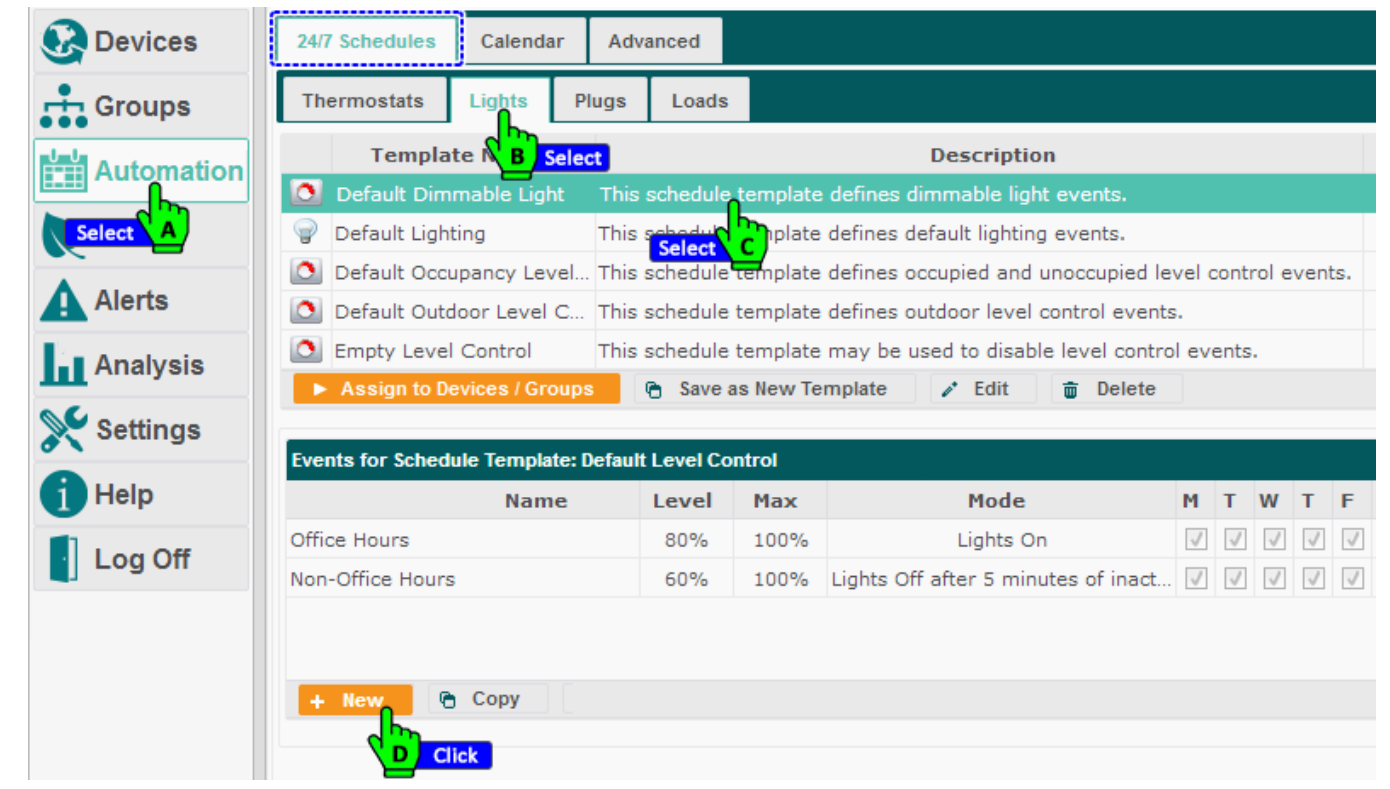

4. The following graphic and the table will explain the configurations to create a new Event.

| Devices 2       | 4/7 Spheritelander Colondar Advanced                                            |
|-----------------|---------------------------------------------------------------------------------|
|                 | New Event X                                                                     |
| Groups          | Cher Name: Office Hours 2 I                                                     |
|                 | Level Control Behavior Type                                                     |
| Select          | Type: Dim Level v s.                                                            |
| Energy          | Dim Level<br>Target Light Level                                                 |
| A Alasta Set    | Level (%): 80                                                                   |
| A Alerts        | Max Dim Level (%): 100 C Ramp Rate (seconds): 1                                 |
| Analysis Select | Mode: Lights On  Disable dimmer  Select                                         |
|                 | Lights turn ON at the scheduled time. Occupancy sensors do not turn lights OFF. |
| Settings        | Off delay: 5 (minutes)                                                          |
| Help            | Effective Days Effective Time                                                   |
|                 | Monday Saturday Weekday Start. Scheduled Time F Select                          |
| Log Off Select  | Wednesday Weekend Sunrise Sunset                                                |
|                 | Friday All 12 V 00 V AM V                                                       |
|                 | End: Next Event                                                                 |
|                 | + New Copy                                                                      |
|                 | GClick                                                                          |
|                 | Table 21: Event Configuration Sottings                                          |
|                 | Table 21. Event Comiguration Settings                                           |

| Setting                  | Used To                                                                                                    | Options                                                                                  |
|--------------------------|----------------------------------------------------------------------------------------------------|------------------------------------------------------------------------------------------|
| Name                     | Enter a name for the event                                                                                                    | <ul><li>User-defined</li><li>Alphanumeric characters</li></ul>                           |
| Туре                     | Type of Level Controller                                                                                                    | <ul><li>Dim Level</li><li>Target Light Level</li></ul>                                   |
| <del>Dim</del> Level (%) | If a sensor is being used, define the lowest level of lighting to be allowed                                                                                                    | <ul><li>Zero to 100%</li><li>Default is 0%</li></ul>                                     |
| Max Dim<br>Level (%)     | <ul> <li>If a sensor is being used, define the brightest level of lighting to be allowed.</li> <li>NOTES:</li> <li>This setting is overridden if a higher Level (%) setting is saved in the software.</li> <li>If set to a value less than the current dim level, the light level is decreased to this new level.</li> <li>If the level controller loses contact with the Autani Manager, the maximum dim level is reset to 100%.</li> </ul> | <ul><li>10 to 100%</li><li>Default is 100%</li></ul>                                     |
| Mode                     | Determine state of light controllers                                                                                                    | <ul> <li>Lights On</li> <li>Lights Off</li> <li>Smart On/Off</li> <li>Vacancy</li> </ul> |
| Off Delay                | If a third-party sensor is being used , define the delay<br>interval before turning off lights when a space<br>becomes unoccupied                                                                                                    | 1-1440 minutes (24 hours)                                                                |
| Ramp Rate                | If a sensor is being used, specify how quickly the intensity of a light should change                                                                                                    | Zero to 60, in increments of a tenth of a second                                         |
| Disable<br>Dimmer        | If a photosensor is being used, disable a manually adjustable light level feature                                                                                                    | Checkbox to select option                                                                |
| Effective Days           | Select days of the week to which the event is to apply                                                                                                    | <ul> <li>Days of the week</li> <li>Weekday</li> <li>Weekend</li> <li>All</li> </ul>      |
| Effective Time           | Specify when settings should be implemented                                                                                                    | <ul><li>Any hour in one minute increments</li><li>AM or PM</li></ul>                     |

For detailed instructions on how to complete each step, and/or create groups, scheduled overrides, or curtailments, refer to the User Guide module entitled 'Tasks Common to All Applications (Zigbee)' in the help section of EnergyCenter<sup>®</sup> software.

## 6.3. Selecting Event Rule Settings

Event Rules are used to implement scheduled overrides or on-demand curtailments. Event Rules specific to lights are described in the table below.

| 🚱 Devices  | 24/7 Schedules Calendar Adva   | inced      |                     |                                   |
|------------|--------------------------------|------------|---------------------|-----------------------------------|
| Groups     | Event Rules Overrides Curtai   | Ime B Sele | ct lilment Stages   |                                   |
|            | C Select Name 🗢                | State      | Last Executed       | Rule Template                     |
|            | AFC Off                        | Enabled    | 2018-01-04 01:50 PM | Event based dimmable device leve  |
| E Select A | AFC On                         | Enabled    | 2018-01-08 10:57 AM | Event based dimmable device leve  |
| A Alanta   | Early Dismissal                | Enabled    | 2018-07-27 12:00 PM | Occupancy based dimmable devic    |
| Alerts     | Engage Test Event              | Enabled    | 2018-01-04 11:54 AM | Event based on/off control.       |
| Analysis   | Lighting Holiday Schedule      | Enabled    | 2017-12-25 12:00 AM | Occupancy based dimmable devic    |
| <u>ш</u>   | Load Control 2                 | Enabled    | Never               | Event based thermostat setting ch |
| Settings   | Load Control I                 | Enabled    | Never               | Event based thermostat setting ch |
|            | Parent Teacher Meetings        | Enabled    | Never               | Event based zone control thermos  |
| Пер        | ProRule - AFC Off after 20 min | Enabled    | 2017-12-25 12:00 AM | Custom script executed as an eve  |
| Log Off    | TANG Copy Button 1 ON          | Enabled    | 2018-05-31 01:52 PM | Event based dimmable device leve  |
|            | WRC Level Control - Test       | Enabled    | Never               | Event based dimmable device leve  |
|            | + New 👔 🖋 Edit 🕨 Exec          | ute 🕒 C    | opy 🝵 Delete        |                                   |
|            |                                |            |                     |                                   |

**NOTE**: For information about overrides or curtailments and/or how to create them, refer to the User Guide module entitled 'Tasks Common to All Applications (Zigbee)' in the help section of EnergyCenter<sup>®</sup> software.

| Table | 22: | Event | Rule | Settings |
|-------|-----|-------|------|----------|
|-------|-----|-------|------|----------|

| Setting                                                | Used To                                                        | Options                                                                    |
|--------------------------------------------------------|----------------------------------------------------------------|----------------------------------------------------------------------------|
| Name                                                   | Enter a name for the event                                     | <ul><li>User defined</li><li>Alphanumeric characters</li></ul>             |
| Set State To                                           | Determine light state when space is occupied and/or unoccupied | <ul> <li>Smart On/Off</li> <li>On</li> <li>Off</li> <li>Vacancy</li> </ul> |
| Disable switch                                         | Disable control of a light from the associated wall switch     | <ul><li>Select checkbox</li><li>Deselect checkbox</li></ul>                |
| Off Delay<br>(Available if system<br>includes sensors) | Delay the transition from unoccupied to occupied setpoints     | <ul><li> 3-1440 minutes</li><li> Default = 5-minute delay</li></ul>        |

# 7. Using Lighting Energy Consumption Data

### 7.1. Understanding Estimated Energy Consumption and Costs

The software Estimation Engine is the default source of consumption data. The Estimation Engine calculates the:

- Total amount and cost of energy consumed for a specified date range
- CO<sup>2</sup> emitted during production of the energy consumed (the carbon footprint)

For a description and example of how lighting data is used by the Estimation Engine, see the table below.

**NOTE**: For information on defining utility rates and how to select a consumption data source, refer to the User Guide module entitled 'Tasks Common to All Applications (Zigbee)' in the help section of EnergyCenter<sup>®</sup> software.

| Step | Calculation                                                | Description                                                                                                    | Example                                                                                                    |
|------|------------------------------------------------------------|----------------------------------------------------------------------------------------------------|----------------------------------------------------------------------------------------------------|
| 1    | Energy consumed<br>when lights are on                      | The relay output for each light is<br>entered during setup in kilowatts<br>for electricity.                                                                                                    | <ul> <li>Five light fixtures</li> <li>Each fixture has five light bulbs</li> <li>Each bulb used five Watts</li> <li>The Estimation Engine calculates consumption to be 0.1250 kWh.</li> </ul> |
| 2    | Energy consumed<br>by lights for a<br>specific time period | Multiplies the consumption rate<br>calculated in step 1 by the amount<br>of time the lights are on<br>Note: Consumption is calculated<br>beginning at midnight on the first<br>day in the date range. | All five fixtures remain on for two hours.<br>The Estimation Engine calculates total<br>consumption to be 0.25 kWh.                                                                           |
| 3    | Energy cost of<br>lighting                                 | Multiplies the consumption total calculated in step 2 by the electric rate charged by the utility                                                                                                    | Utility rate is 10¢ per kWh.<br>The Estimation Engine calculates energy<br>cost of the lights is \$0.025 per hour.                                                                            |
| 4    | Carbon footprint                                           | Calculates CO2 emitted during<br>production of the energy<br>calculated in step 2                                                                                                    | The default conversion factor for CO2<br>emissions is 1.393 per kWh.<br>The Estimation Engine calculates the<br>carbon footprint to be 0.35 lbs of CO2.                                       |

#### Table 23: Estimation Engine Calculation Process

## 7.2. Viewing the Daily Energy Usage of Selected Lights Chart

The Charts tab provides a graphical representation of when lights turned on and off during the current day. To view other timeframes, use the Start Date and End Date fields to access the calendars.

To view light status charts:

- 1. On the left navigation bar, click **Devices**.
- 2. Click the Lights tab.
- 3. Click the **Show/Hide Energy** link to view a graph of the energy consumed by one or more lights for a specified day or date range.
  - A **kWh** column provides an estimate of the number of kilowatt hours of electricity used by the lighting system from midnight on the first date in the specified date range until the most recent report on the current day.
  - □ A **Display** column appears with checkboxes that can be selected to view a graph of the energy consumption for more than one light at a time.
    - To view specific time and kWh information, mouse over a bar on the chart.
    - To zoom in on a defined area of the chart, click the mouse and drag it inside the chart, drawing a
      rectangular box. To return the view to its original size, click Reset Zoom.

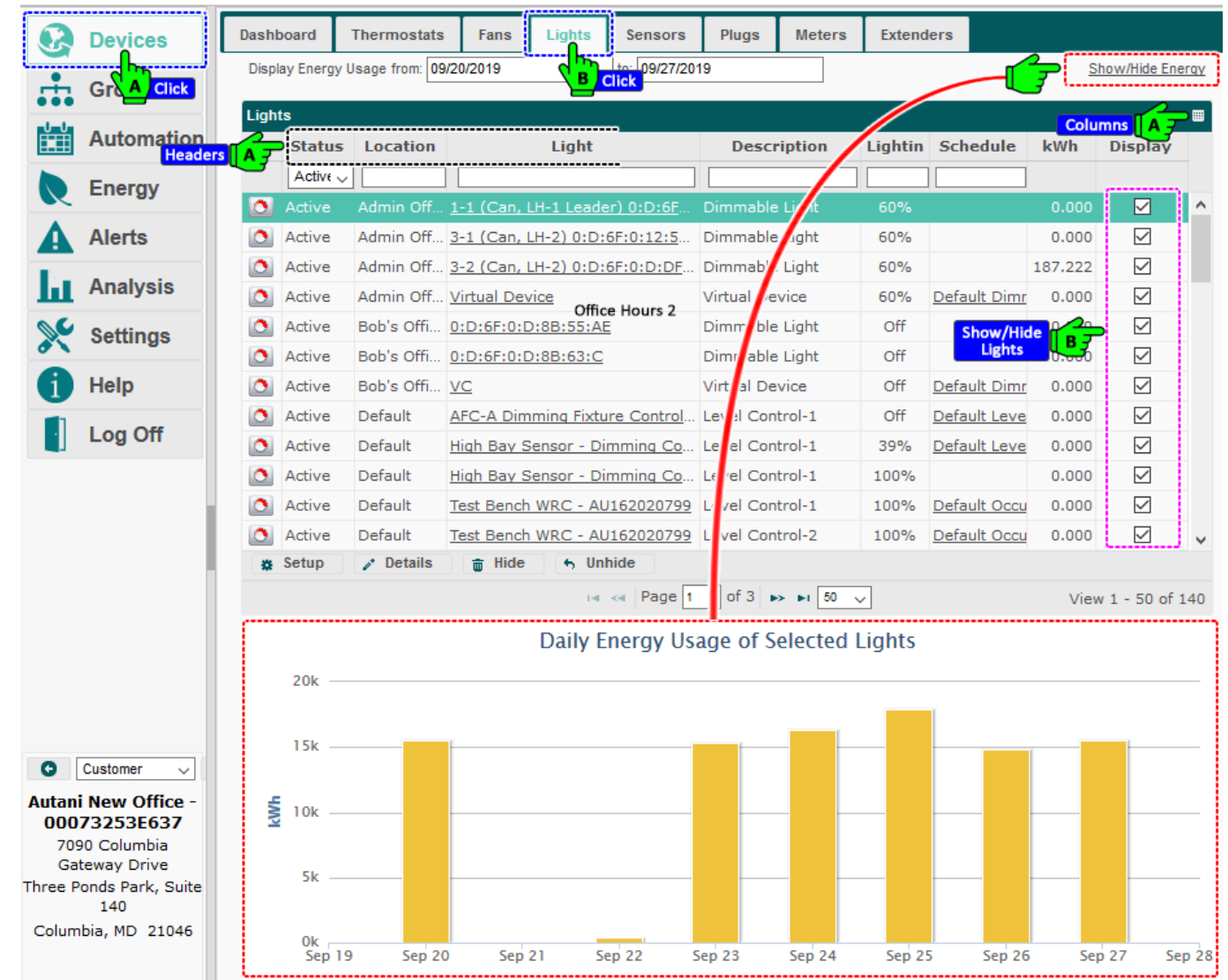

For more information about viewing energy consumption of a light, see Using Lighting Energy Consumption Data.

# 8. Troubleshooting

#### 8.1. Lighting Level is Different from Software Setting

There are several reasons why lighting levels can differ from the user-defined level in the software. They include:

- Light changes made using a manually adjustable dimmer control have overridden:
  - The currently scheduled lighting event level
  - The proprietary algorithm used to maintain a constant light level when ambient light levels change
- Light levels maintained by the software were overridden when a user changed the level setting via the interface.
- A photocell sensor is not located close enough to the light fixture being controlled to detect changes in that light's level or ambient light. For example, a sensor may be controlling an area that includes a separate conference room.
- Photocell sensors must be:
  - Mounted in the ceiling close to the light fixture to be controlled in order to detect changes the light's level
  - Pointed at the floor/desk immediately underneath the sensor
  - For additional installation information, refer to the installation instructions that came with the sensor.
- Photocell sensors constantly adjust the lighting level based on ambient light levels, including changes that result from the use of other photocell sensors. To disable the adaptive lighting control feature of one of the sensors:
  - i. On the left navigation bar, click **Devices**.
  - ii. Click the Lights tab.
  - iii. Click the row of the light. Click the Setup button.

| 8        | Devices    | Das    | shboard      | Thermostats        | Fans            | Lights     | Sensors                 | Plugs              | Meters  | Extende    | rs       |                |
|----------|------------|--------|--------------|--------------------|-----------------|------------|-------------------------|--------------------|---------|------------|----------|----------------|
| <b>.</b> | GR A Click | Displa | y Energy Us  | age from: 09/17/20 | 19              | Квс        | lick <sup>(4/2019</sup> |                    |         |            |          |                |
|          | Automation | Light  | ts<br>Status | Location 🗢         |                 |            | Light                   |                    | Dese    | ription    | Lighting | Sc             |
|          | Energy     |        | Active 🗸     |                    |                 |            |                         |                    |         |            |          |                |
| ×        | Lifergy    | ٥      | Active       | Default            | Wireless        | Relay Cont | troller with B          | EnOcean - A        | Level ( | Control-1  | 100%     | Default        |
| A        | Alerts     | ٥      | Active       | Default            | Wireless        | Relay Cont | troller with B          | EnOcean - A        | Level ( | Control-2  | 100%     | Default        |
| 1        |            | ٥      | Active       | Default            | Wireless        | Relay Cont | troller with B          | EnOcean - A        | Level ( | Control-1  | 100%     | Default        |
| ш        | Analysis   |        | Active       | Default            | Wireless        | Relay Cont | troller with B          | EnOcean - A        | Level ( | Control-2  | Off      | Default        |
| Se       | Settings   | 8      | Active       | Double Door        | <u>Wireless</u> | Relay Coni | troller with f          | <u>EnOcean - A</u> | On/Off  | Light-1    | Off      | <u>Closets</u> |
| 0        | ee ange    | 0      | Active       | Doug M's Office    | 0:D:6F:0        | :D:8B:55:4 | <u>\6</u>               |                    | Dimn    | Light      | Off      |                |
| 6        | Help       | ٥      | Active       | Doug M's Office    | 0:D:6F:0        | :D:C6:12:3 | 35                      |                    | Dimma   | bie Light  | Off      |                |
|          | 1          | ٥      | Active       | Doug M's Office    | VC              |            |                         |                    | Virtual | Device     | Off      | Doug 5         |
|          | Log Off    | ٥      | Active       | EUControls         | 0:D:6F:0        | :D:3F:C9:/ | <u>AB</u>               |                    | Dimma   | able Light | Off      | Testing        |
|          |            | *      | Setup        | 🖍 Details          | Hide            | 🕤 Unhide   | e                       |                    |         |            |          |                |
|          |            |        |              | k                  |                 |            | 1                       | a 😽 Page           | 1 of 3  | i ▶> ▶1 5  | 0 ~      |                |

iv. Deselect the Enable Adaptive Lighting Control checkbox. Click Save or Apply.

| Devices    | Setup Light: Default (Wireless Relay Controller with EnOcean - AU162020495 - Level Control-1)  | ×  |
|------------|------------------------------------------------------------------------------------------------|----|
| Groups     | General Settings Sensor/Dimmer Sensor Inputs EnOcean Dimmers Power-On State Switch Output      | ts |
| Automation |                                                                                                |    |
| Energy     | Photosensor Installed: Illuminance Level Sensing-4 for Level Control-1 (EnOcean) (Channel-4) v |    |
| Alerts     | Deselect     B     Lenable Adaptive Lighting Control       Wired Dimmer Installed:     Yes     |    |
| Analysis   |                                                                                                |    |
| Settings   | Copyright © 2020 Autani, LLC. Save Cancel Apply Apply to                                       |    |
| f) Help    | Active Doug M's Office 0:D:6F:0:D:C6:12:35                                                     |    |

#### 8.2. Third-Party Occupancy Sensor is Not Working

There are several reasons a sensor may not be working, including:

- Only third-party sensors that output 0-10v are supported.
- Sensors designed to control a ballast's 0-10v input line are not supported.

For more information on third party sensors, contact a sales representative. Contact information is located at www.autani.com on the Sales tab.

## 8.3. Dimmer Level Controller Acting Erratically

When using a dimmer control, the light level may briefly change in the opposite direction than expected. The unexpected change occurs when a dimmer is changed to a light level that differs from an existing user setting or scheduled event in the software. The unexpected change may last for approximately 0.2 seconds.

For example, moving the dimmer control to a higher lighting level can briefly cause a light level to go down before going up. If a dimmer level is less than the programmed light level, the light level decreases to meet the dimmer level before increasing.

Conversely, moving the dimmer control to a lower lighting level can briefly cause a light level to go up before going down. If a dimmer level is more than the programmed light level, the light level increases to meet the dimmer level before decreasing.

### 8.4. Energy Consumption Data Does Not Appear

The software uses data entered during commissioning to estimate total lighting consumption, costs, and the related carbon footprint. It is likely that rates were not entered during commissioning.

For information on entering:

- Light specific data, see Entering Data on Light Fixtures and Related Energy Use.
- Rates charged by your utility, see the User Guide module entitled 'Tasks Common to All Applications (Zigbee)' in the help section of EnergyCenter<sup>®</sup> software.

#### 8.5. Dashboard Does Not Appear

To enable the dashboard:

- 1. On the left navigation bar, click **Settings**.
- 2. Click the **System** tab.
- 3. From the System Device drop-down list, select Enabled. Click Save.

| Devices Site       | Contractor System                      | Data Maintenance                 | Energy          | Security         | Device Setup     |
|--------------------|----------------------------------------|----------------------------------|-----------------|------------------|------------------|
| Groups Email Sr    | nart Host: smal A Sele                 | ect                              |                 |                  |                  |
| Automation Tempera | ature Display: Fahrenheit              |                                  |                 |                  | ~                |
| Energy Device      | Dashboard: Enabled<br>Disabled         |                                  |                 |                  | ~                |
| Alerts             | Enabled                                | Select                           |                 |                  |                  |
| Analysis           | Sensors<br>Plugs                       |                                  |                 |                  |                  |
| Settings           | ⊠ Meters<br>☑ Extenders                |                                  |                 |                  |                  |
| He Select Refresh  | Rate: 20                               | 🌲 sec                            | cond(s)         |                  |                  |
| Log Off            | against unaut                          | norized, for management          | verify security | y procedures,    |                  |
|                    | < <custome<br>"Customer N</custome<br> | R_NAME>> is a spe<br>ame" field. | cial keyword    | l that will be r | eplaced with the |
|                    | Save                                   | ancel                            |                 |                  |                  |
|                    |                                        |                                  |                 |                  |                  |

#### 8.6. Events Are Not Occurring as Scheduled

There are several reasons why it may appear that scheduled events are not occurring as expected. They include:

- Two events cannot start at the same time on the same day.
- The light is in an error state indicating that it is not communicating with the Autani Manager over the autaniNet network.
- The event was superseded by a scheduled override or by a curtailment. For more information, refer to the User Guide module entitled 'Tasks Common to All Applications (Zigbee)' in the help section of EnergyCenter<sup>®</sup> software.
- Programmed delays may be affected if the system includes third-party sensors that have their own delay schedules. For more information, refer to the documentation that came with the sensor.
- A light or level controller was added to a group after a Schedule Template was copied to each controller in a group.
- A Schedule Template may have been changed. Schedule template changes are not automatically copied to a light or level controller.

#### 8.7. Event Log Contains Data Outside the Selected Date Range

Event logs include events that began before the selected date range when those events continued during the date range.

The software is programmed to include all data collected during the date range. To ensure that only data collected during a specified period is included in Event Logs, events cannot straddle the specified date range.

#### 8.8. Error Message when Selecting a Date Range

If the desired start date is later than the default start date, set the end date before setting the start date to avoid receiving an error message.

#### 8.9. Contacting Customer Support

For assistance after following the steps in Troubleshooting, contact Customer Support at:

#### Autani Support

Phone: 443.320.2233 x2

Address: 7001 Columbia Gateway Drive, Suite 210, Columbia, MD 21046 USA Support/Commissioning Services: <a href="mailto:support@autani.com">support@autani.com</a>

#### Autani Sales

Phone: 443.320.2233 x1 Sales/Quotations: <u>sales@autani.com</u>, <u>quotes@autani.com</u> General Inquiries: <u>information@autani.com</u>

Hours of Operation: Monday to Friday, 9am to 5pm, Eastern Standard Time

# 9. Glossary

Table 24: Glossary

| Term                               | Description                                                                                                    |
|------------------------------------|----------------------------------------------------------------------------------------------------|
| WRC (Wireless<br>Relay Controller) | Proprietary Autani device used to control multiple lights, occupancy sensors, and/or light control sensors                                                                                                    |
|                                    | <b>NOTE</b> : The name of the WRC is the same for all end points (lights and sensors) wired to it.                                                                                                    |
| ARC (Autani Room<br>Controller)    | Proprietary Autani device used to control multiple lights, occupancy sensors, and/or light control sensors                                                                                                    |
|                                    | <b>NOTE</b> : The name of the ARC is the same for all end points (lights and sensors) wired to it.                                                                                                    |
| Associated sensors                 | <ul> <li>Sensors must be wired to a device or associated with the device in the software in order for the motion data they report to be used in software control decisions for that device.</li> <li>The software determines a space to be occupied if any of the sensors wired to or associated with the device in an area reports motion.</li> </ul> |
| Carbon Footprint                   | <ul> <li>Total greenhouse gases emissions during production of the energy used by an<br/>organization or to produce a product</li> </ul>                                                                                                    |
|                                    | <ul> <li>In EnergyCenter<sup>®</sup>, greenhouse gas emissions associated with an event</li> <li>Estimated for in pounds of carbon dioxide emitted</li> </ul>                                                                                                    |
| Curtailment                        | Used to immediately implement an Event Rule(s) to supersede a regularly scheduled Event or Override                                                                                                    |
| Event                              | Setting or group of settings used to set the state on a single controllable point of a device at a certain time                                                                                                    |
| Event Rule                         | Setting or group of settings used to set the state on a single controllable point of a device,<br>or multiple points of the same type, triggered by an event defined in an override or<br>curtailment                                                                                                    |
| Kilowatt Hour<br>(kWh)             | <ul> <li>Unit of energy equivalent to one kilowatt of power expended for one hour</li> <li>Billing unit by electric utility company for energy delivered to its consumers</li> </ul>                                                                                                    |
| Override                           | Used to schedule an Event Rule(s) to supersede a regularly scheduled Event                                                                                                    |
| Schedule                           | Used to implement Events at a specific time, on a recurring basis, or based on conditions reported by sensors                                                                                                    |
| Schedule Template                  | Schedule that that is used as a pattern to quickly and easily apply the same setting(s) to multiple devices of the same type                                                                                                    |
| Therms                             | Unit of measurement for energy content a gas or liquid gives off in the form of heat when burned                                                                                                    |

# 10. Index

| A                       | ۱. |
|-------------------------|----|
| Autani Customer Support | 45 |

# С

| Charts                                        |    |
|-----------------------------------------------|----|
| Daily energy usage                            | 42 |
| Individual sensor occupancy data              | 35 |
| Light transition data                         | 26 |
| Configuring                                   |    |
| Fail-Safe mode                                | 8  |
| Group of lights                               | 18 |
| Level control sensor occupancy delay interval | 15 |
| Level control sensor settings                 | 13 |
| Lighting tasks                                | 6  |
| Multiple lights                               | 18 |
| Selecting switch or toggle                    | 7  |
| Switch vs toggle overview                     | 6  |
| Cost data estimating                          | 41 |
| Curtailments, Event Rule settings             | 40 |
| Customer Support                              | 45 |
|                                               |    |

### D

| Daily energy use chart      | 42 |
|-----------------------------|----|
| Dashboard                   |    |
| Does not appear             | 44 |
| System status overview      | 20 |
| Data range error messages   | 45 |
| Data, all lights            |    |
| Lights tab                  | 21 |
| System Dashboard            | 20 |
| Data, individual lights     |    |
| Detailed lights tabs        | 23 |
| Event logs                  | 27 |
| Status, detailed            | 24 |
| Transition charts           | 26 |
| Data, occupancy sensors     |    |
| Sensors tab                 | 32 |
| Status                      | 33 |
| Dimmers, acting erratically | 44 |

# Ε

| Energy consumption              |    |
|---------------------------------|----|
| Data does not appear            | 44 |
| Entering fixture and use data   | 9  |
| Estimating process              | 41 |
| Energy cost estimating          | 41 |
| Error when selecting date range | 45 |
| Estimation Engine calculations  | 41 |
|                                 |    |

| Event logs                 |    |
|----------------------------|----|
| Extraneous data            | 45 |
| Occupancy                  |    |
| Event Rule settings        |    |
| Events                     |    |
| Event logs                 | 27 |
| Not occurring per schedule | 45 |
| Setting options            |    |

# G

| Glossary | 5 |
|----------|---|
| Groups18 | 3 |

### L

| Level control sensors                 |    |
|---------------------------------------|----|
| Configuring occupancy delay interval1 | 15 |
| Configuring settings 1                | 13 |
| Light settings, general 1             | 16 |
| Lighting level appears incorrect4     | 13 |

#### Μ

| Modes                      |   |
|----------------------------|---|
| Configuring tasks          | 6 |
| Fail-Safe                  | 8 |
| Selecting switch or toggle | 7 |
| Switch vs toggle overview  | 6 |
|                            |   |

#### Ν

| Navigating | , site maps | <br> | <br> |
|------------|-------------|------|------|

#### 0

| Occupancy sensors              |    |
|--------------------------------|----|
| Associating with lights        | 31 |
| Chart, individual sensor       | 35 |
| Data, current status           | 33 |
| Data, Sensor tab               | 32 |
| Event logs                     | 36 |
| Installation effects           | 28 |
| Light behavior                 | 29 |
| Third-party, not working       | 44 |
| Types                          | 28 |
| Overrides, Event Rule settings | 40 |
|                                |    |

# S

| Schedules                    |    |
|------------------------------|----|
| Creating and assigning       | 38 |
| Differences by lighting mode | 37 |

|     | Events                           | .38 |
|-----|----------------------------------|-----|
|     | Events not occuring per schedule | .45 |
|     | Schedule Templates               | .38 |
| Se  | nsors, level controllers         |     |
|     | Occupancy delay interval         | .15 |
|     | Settings                         | .14 |
| Se  | nsors, occupancy                 |     |
|     | Associating with lights          | .31 |
|     | Chart, individual sensor         | .35 |
|     | Data, current status             | .33 |
|     | Data, Sensor tab                 | .32 |
|     | Event logs                       | .36 |
|     | Installation effects             | .28 |
|     | Light behavior                   | .29 |
|     | Third-party sensor not working   | .44 |
|     | Types                            | .28 |
| Sit | e maps                           | 4   |
| So  | ftware                           |     |
|     | Configuring                      | 5   |
|     | Overview                         | 4   |
|     | Site maps                        | 4   |
| Sta | atus, all lights                 |     |
|     | Lights tab                       | .21 |
|     | System Dashboard                 | .20 |
|     | ,                                |     |

| Status, individual lights |    |
|---------------------------|----|
| Detailed data             | 24 |
| Detailed lights tabs      | 23 |
| Event logs                |    |
| Switch                    |    |
| Selecting setting         | 7  |
| Switch vs toggle overview | 6  |

## Т

| Toggle                                  |    |
|-----------------------------------------|----|
| Selecting setting                       | 7  |
| Switch vs toggle overview               | 6  |
| Transition chart, individual lights     | 26 |
| Troubleshooting                         |    |
| Customer Support                        | 45 |
| Dashboard does not appear               |    |
| Date range error message                | 45 |
| Dimmer acting erratically               |    |
| Energy consumption data does not appear |    |
| Events not occurring per schedule       | 45 |
| Extraneous Event log data               | 45 |
| Light level appears incorrect           |    |
| Third-party sensor not working          |    |

Intentionally Left Blank.

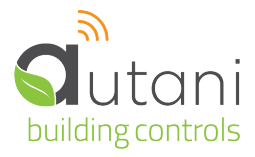

Autani LLC 7001 Columbia Gateway Drive, Suite 210, Columbia, MD 21046 USA, (443) 320-2233 | (240) 755-0092 (fax) www.autani.com.

This document contains the Proprietary and Confidential Information of Autani, LLC. Any use of this information without the expressed written consent of Autani, LLC is prohibited. Copyright Autani, LLC, 2010-2025. All rights reserved. Please refer to www.autani.com/legal for licensing, intellectual property, and other legal notices and information.